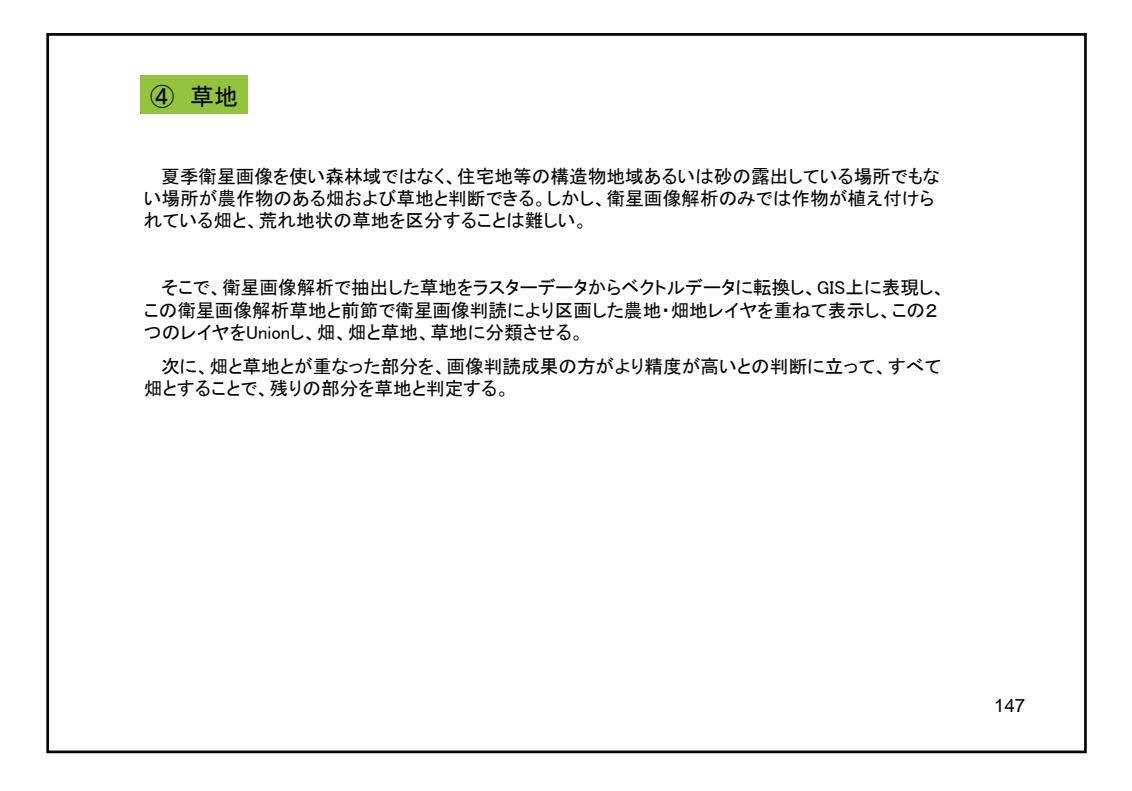

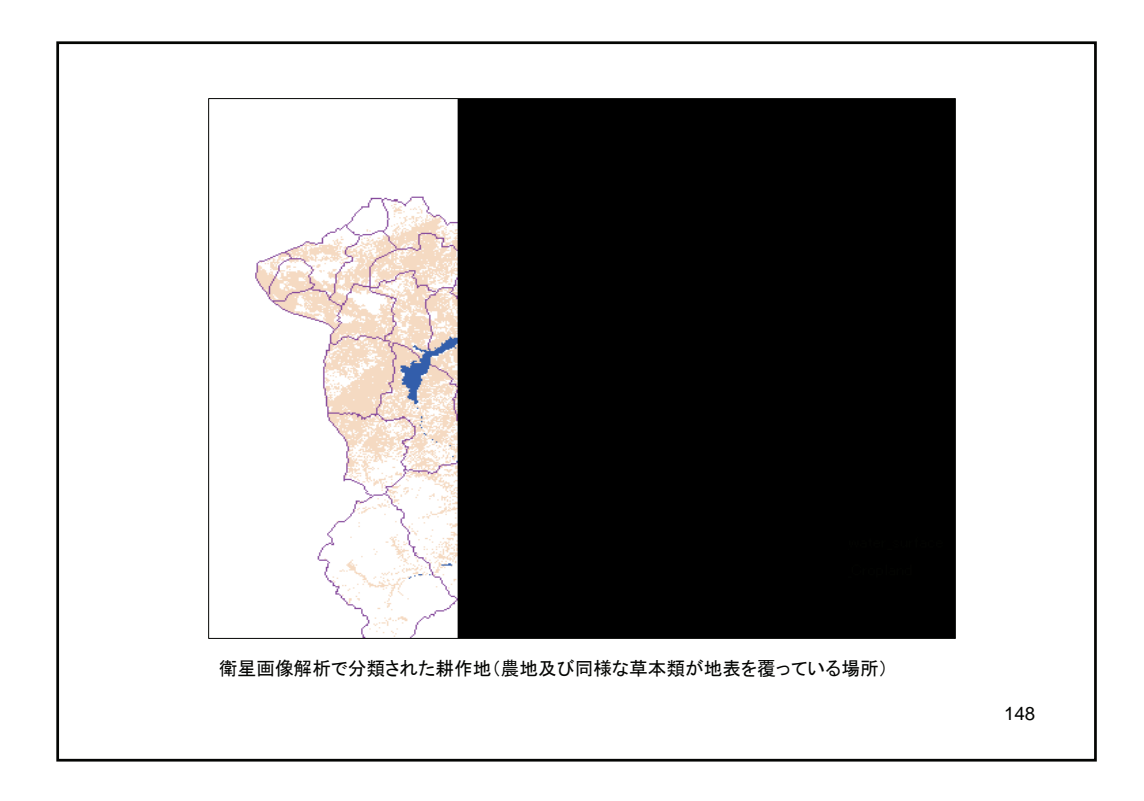

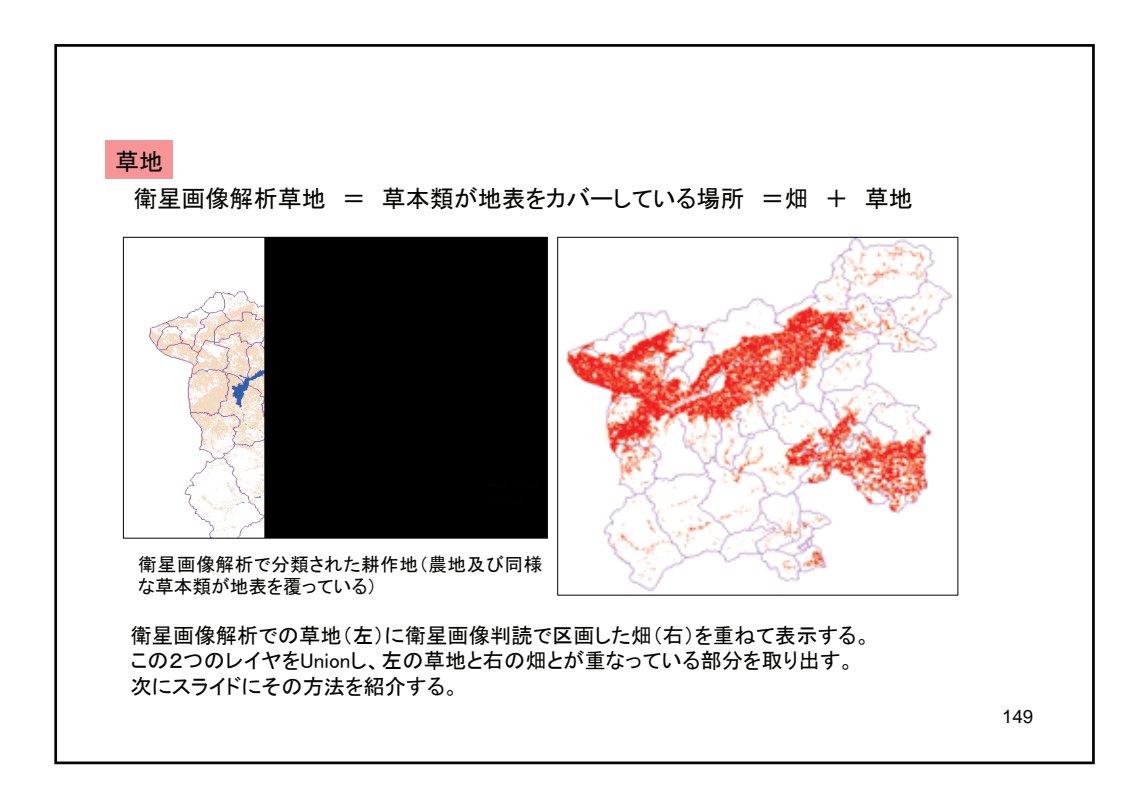

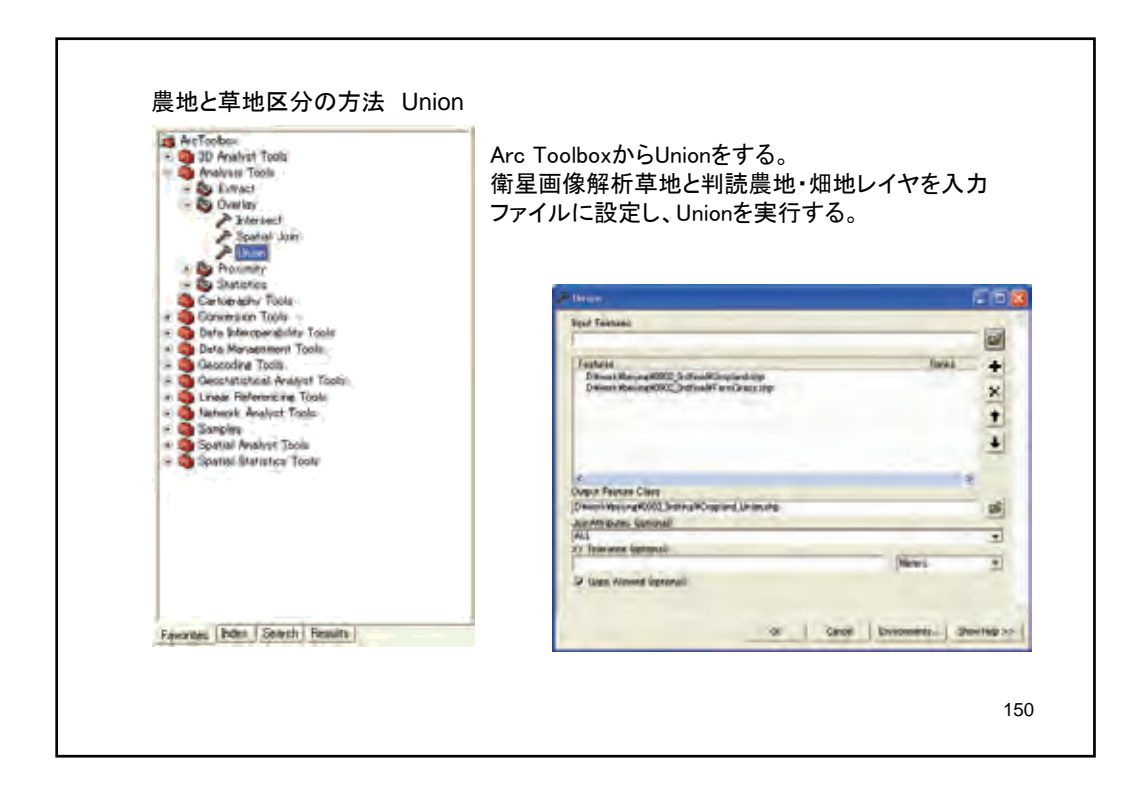

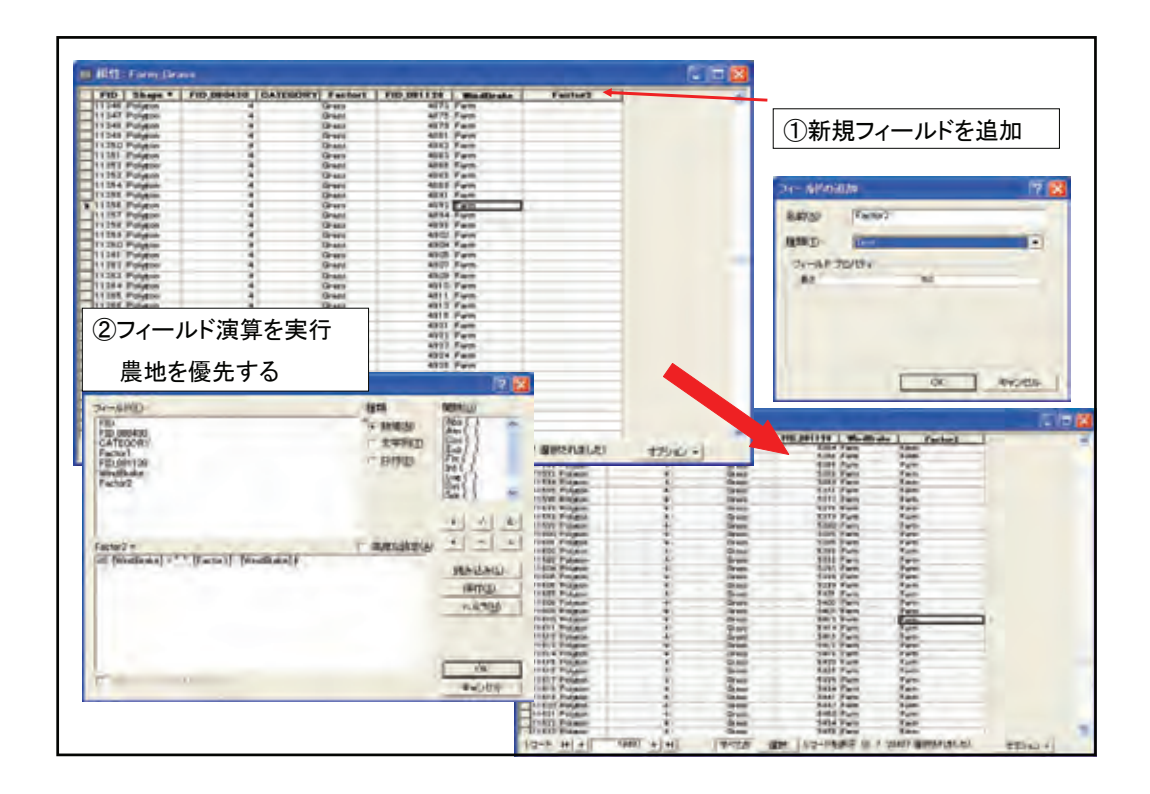

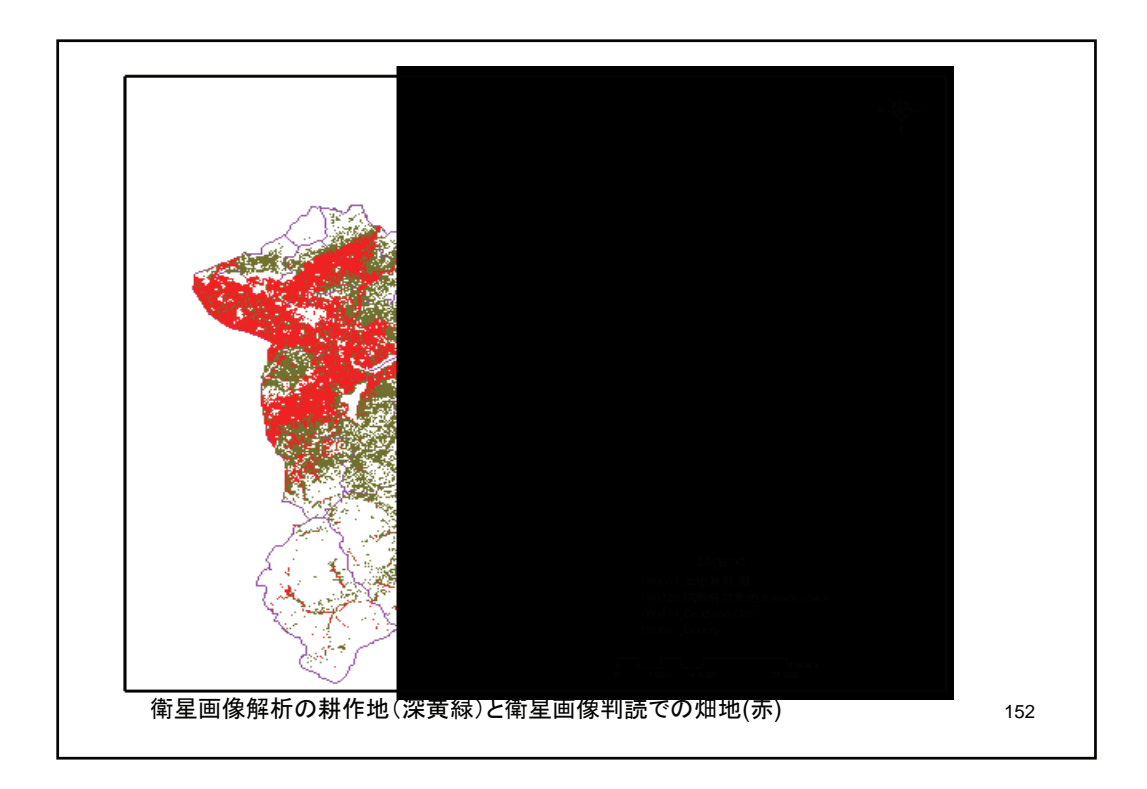

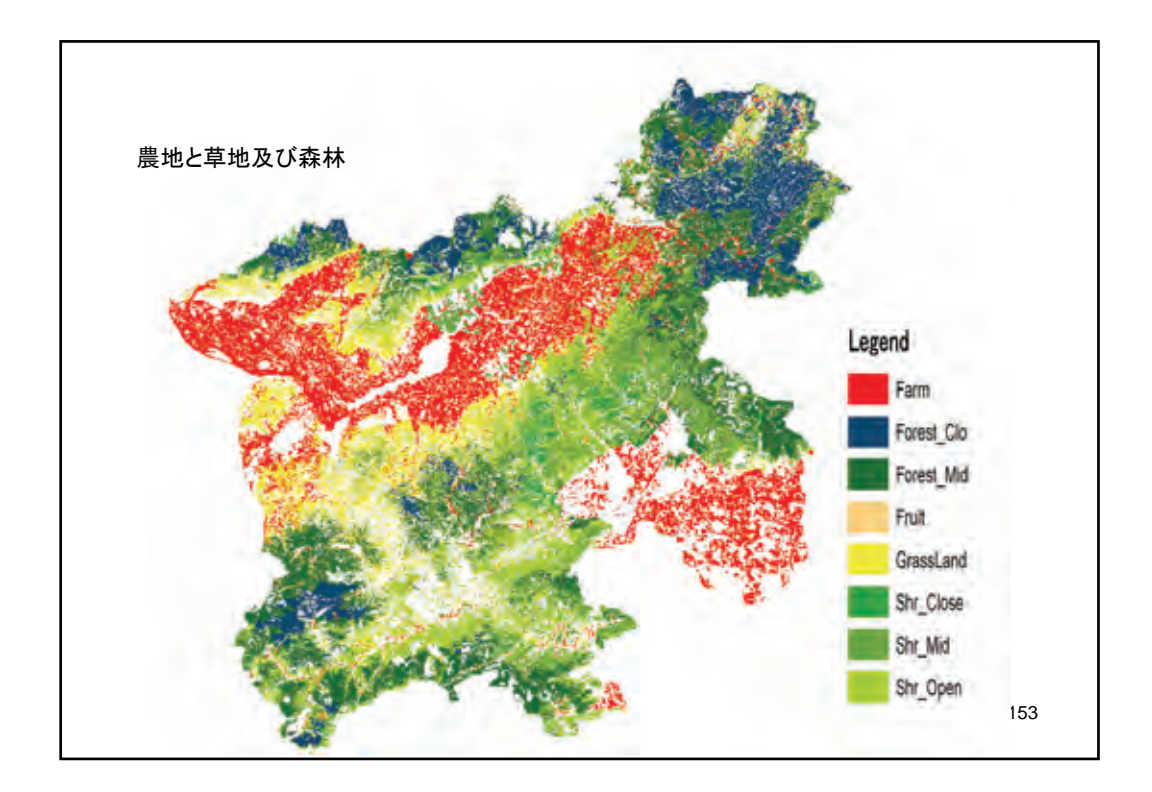

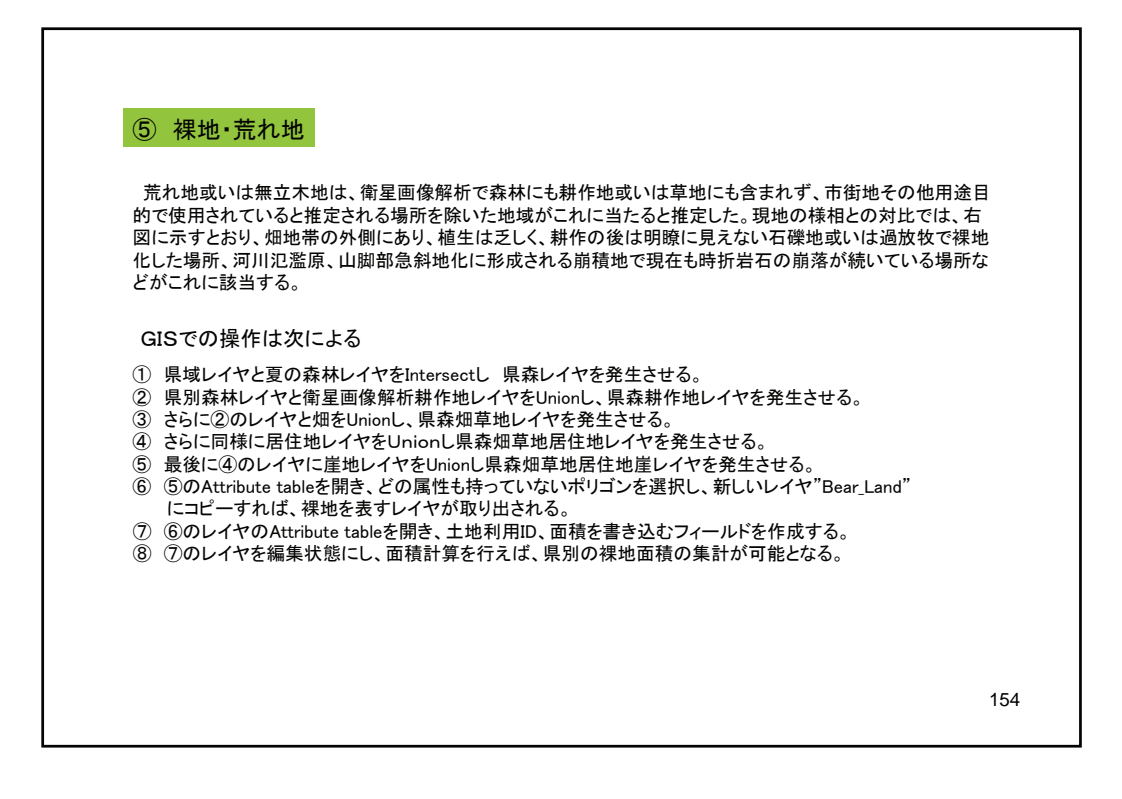

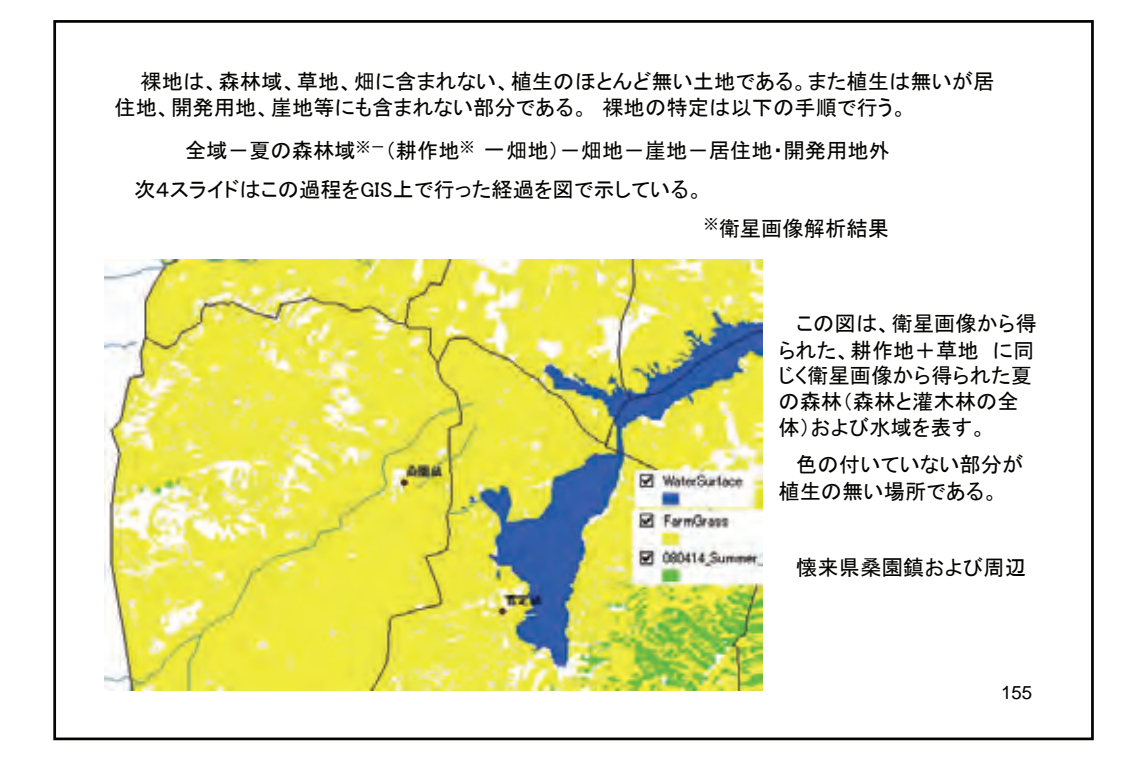

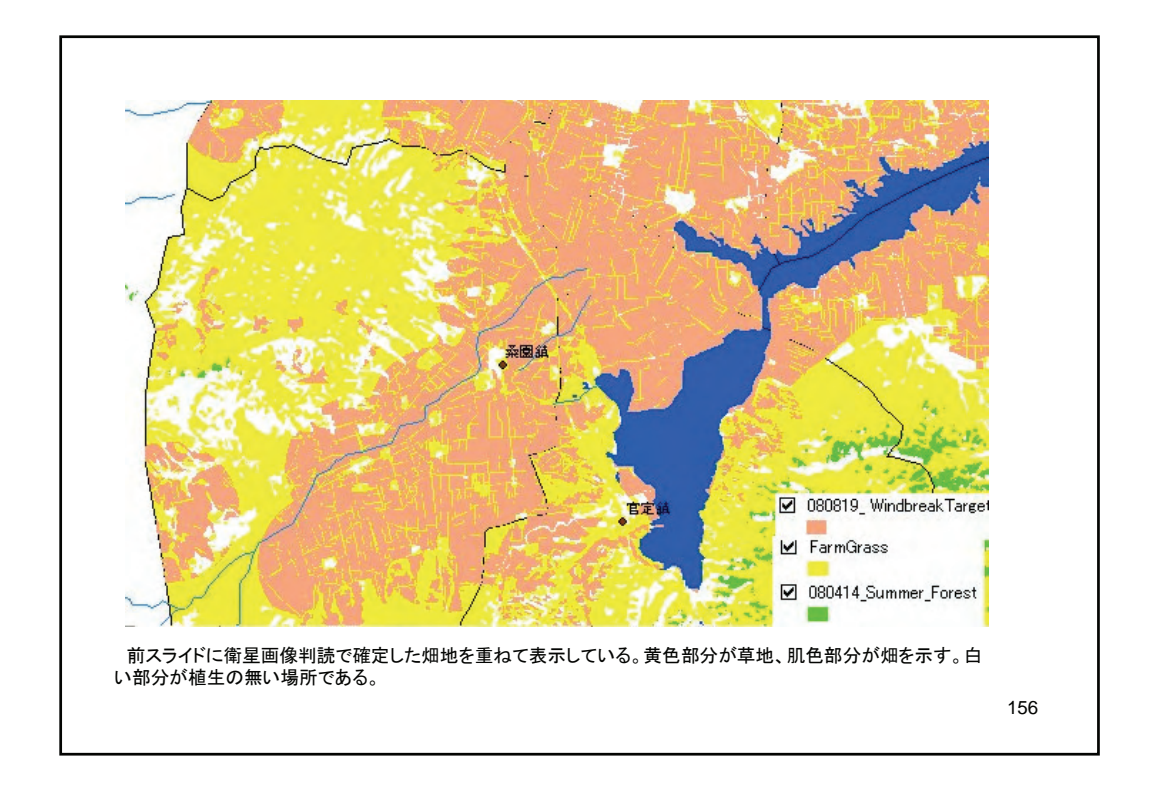

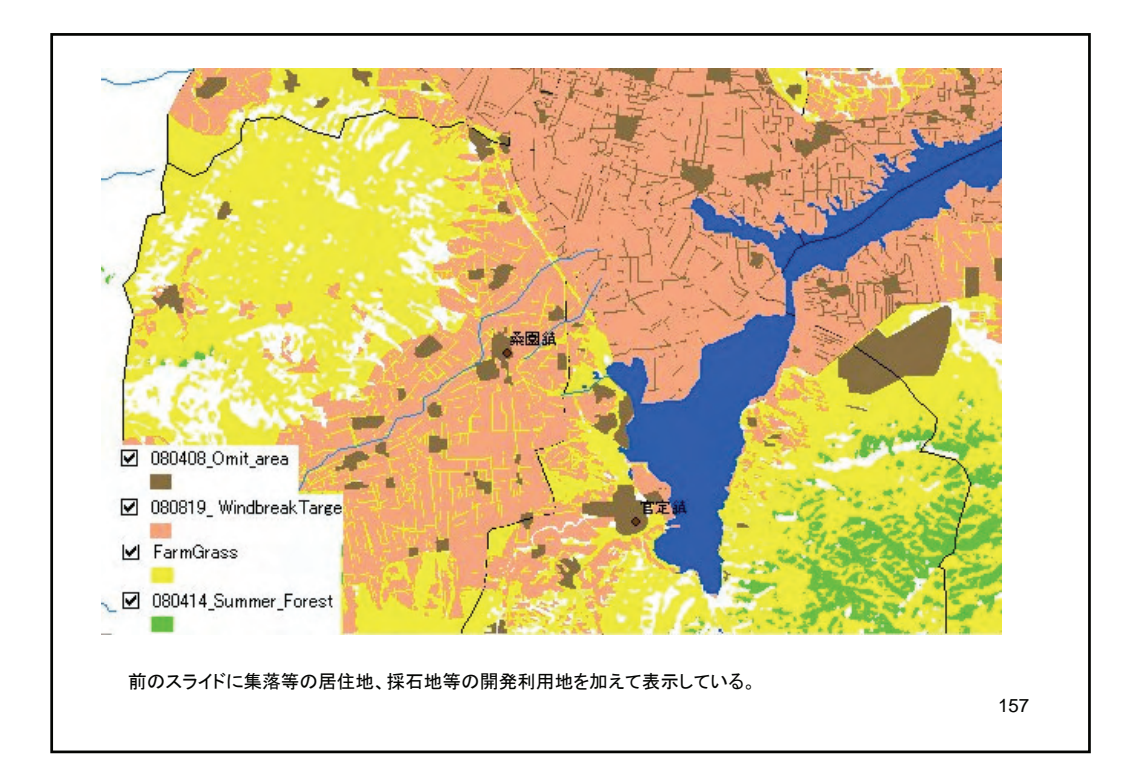

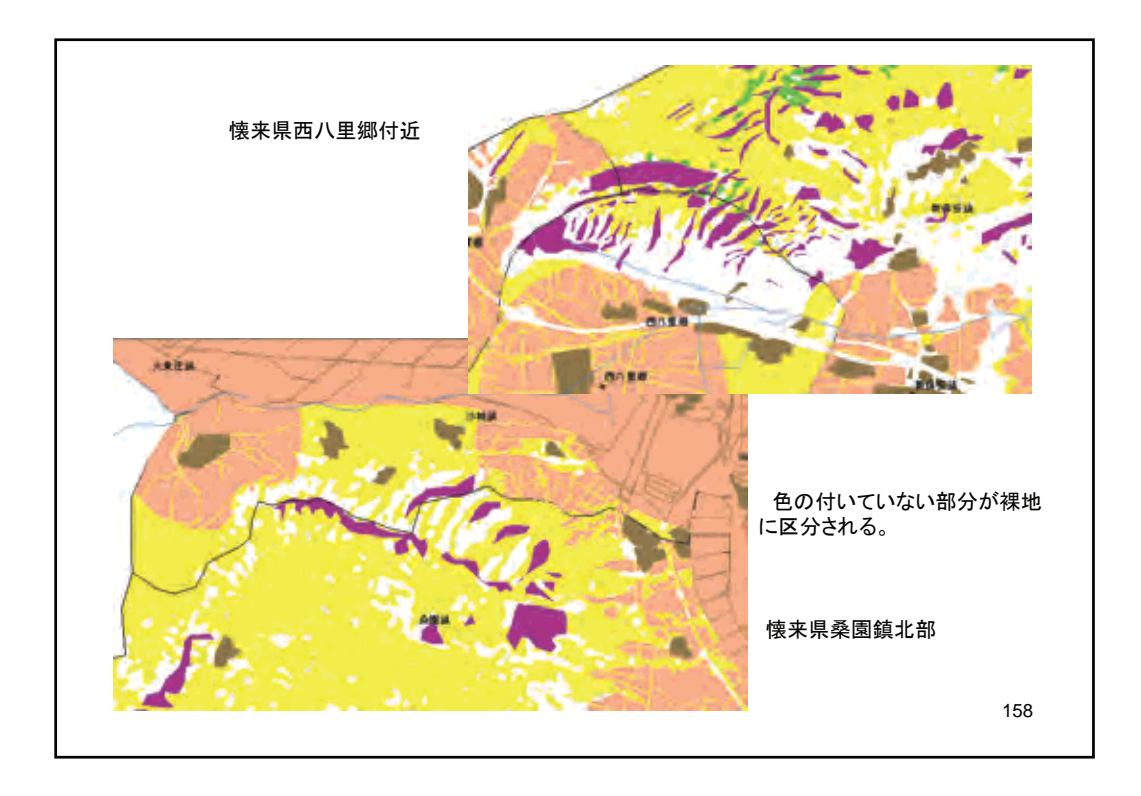

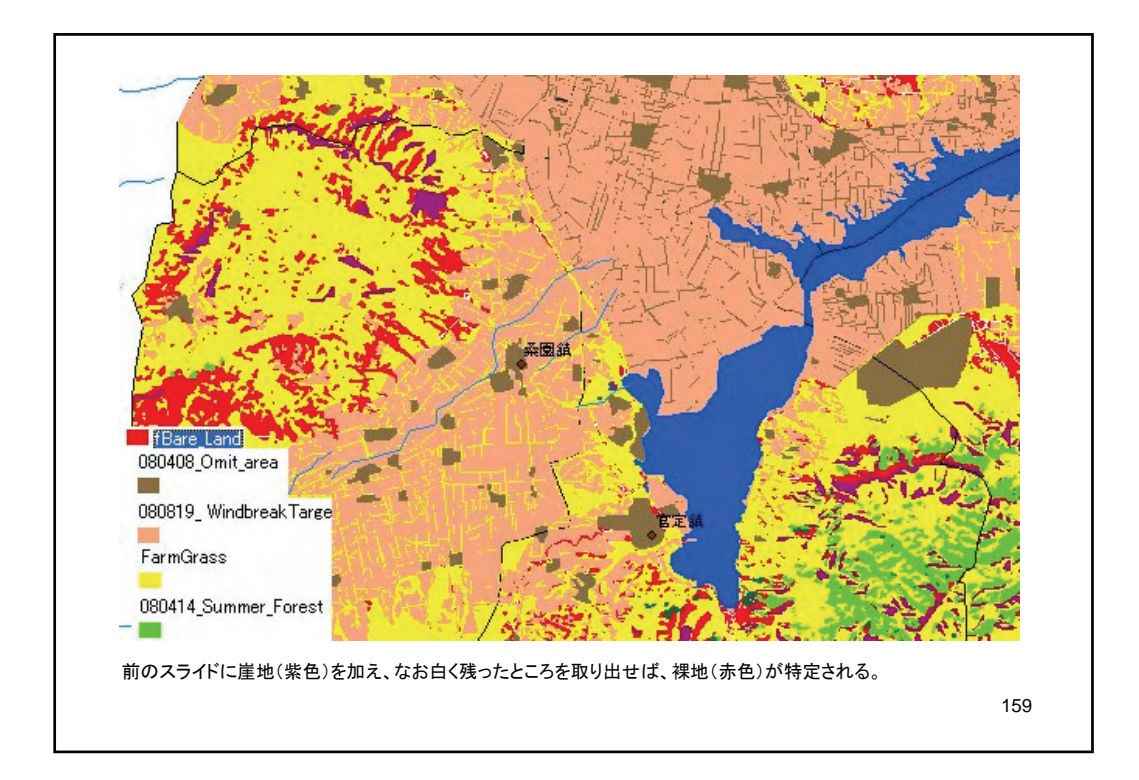

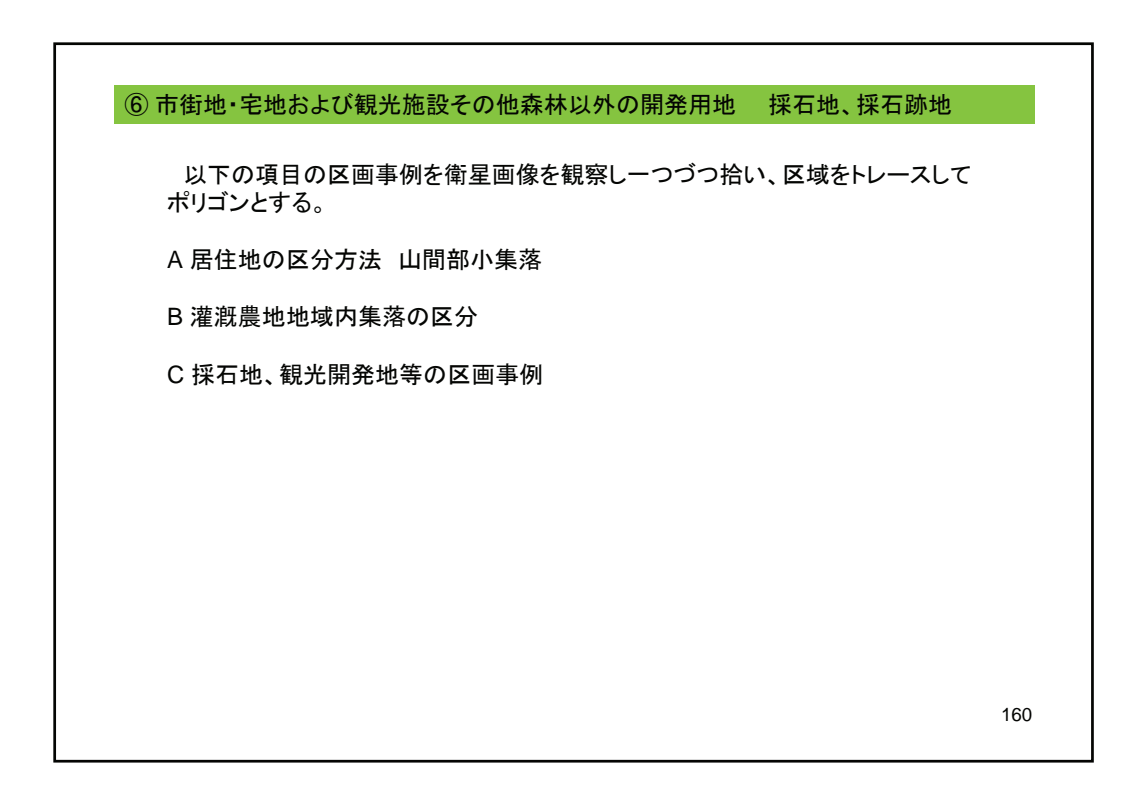

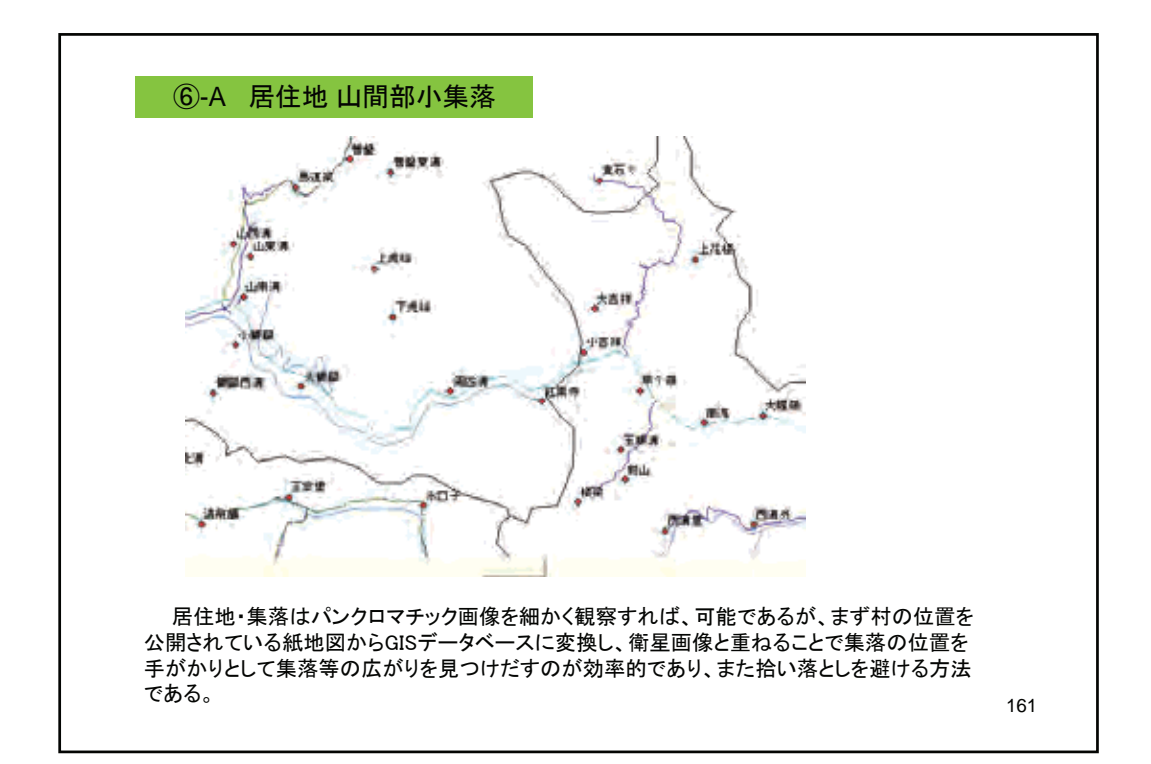

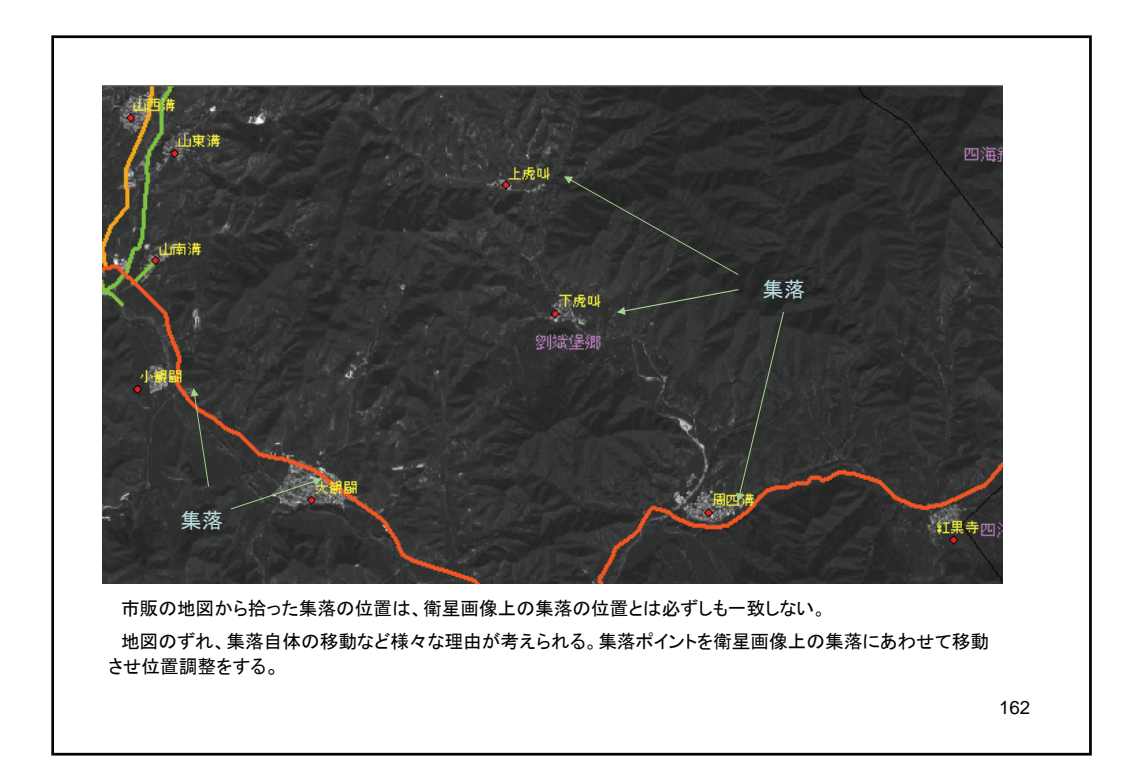

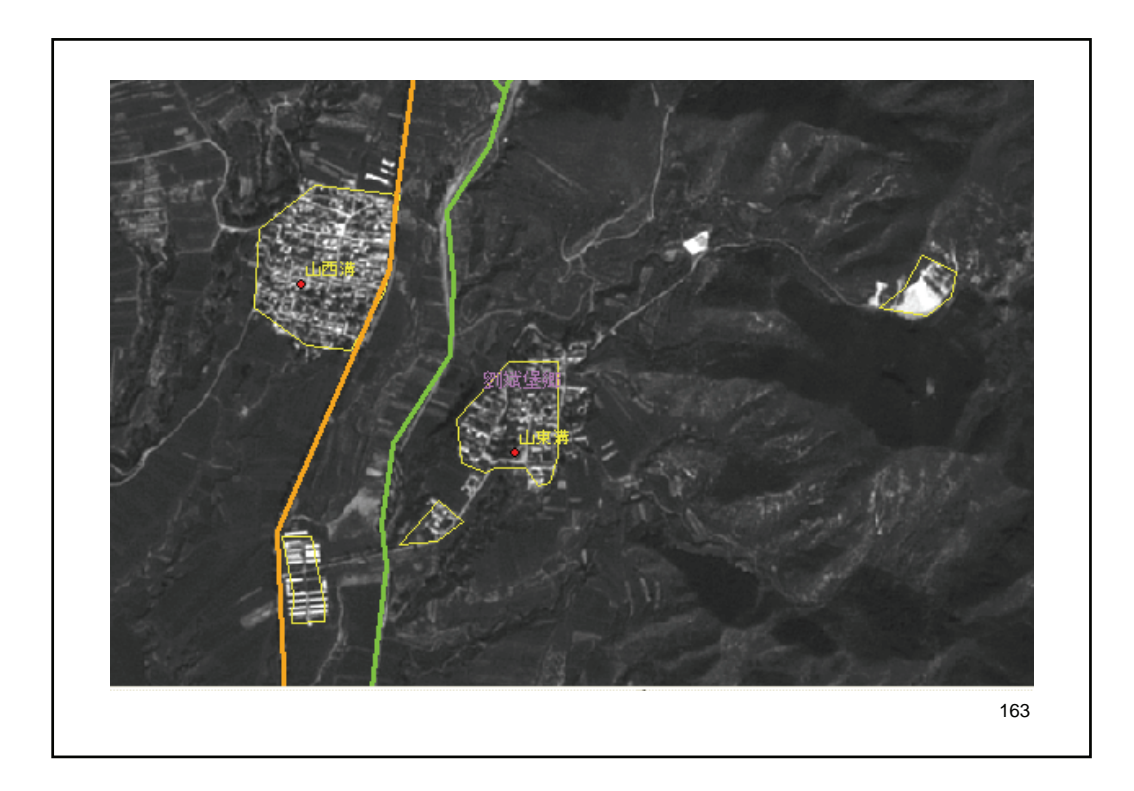

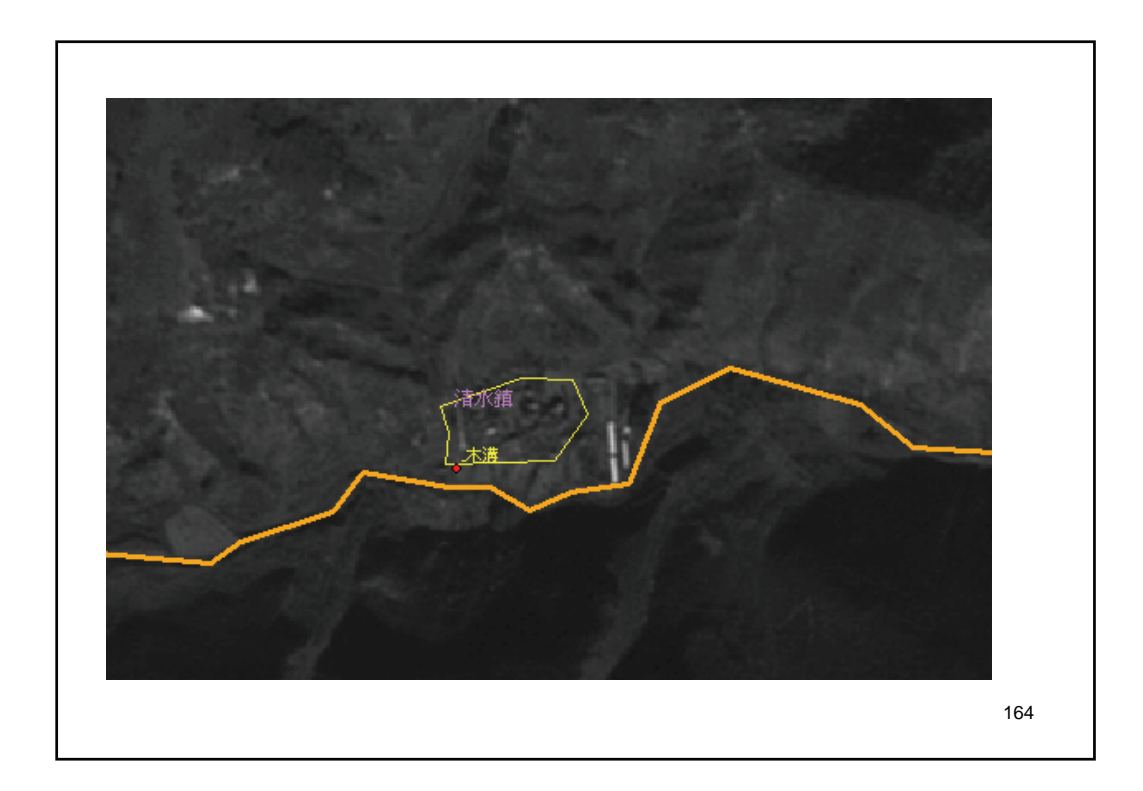

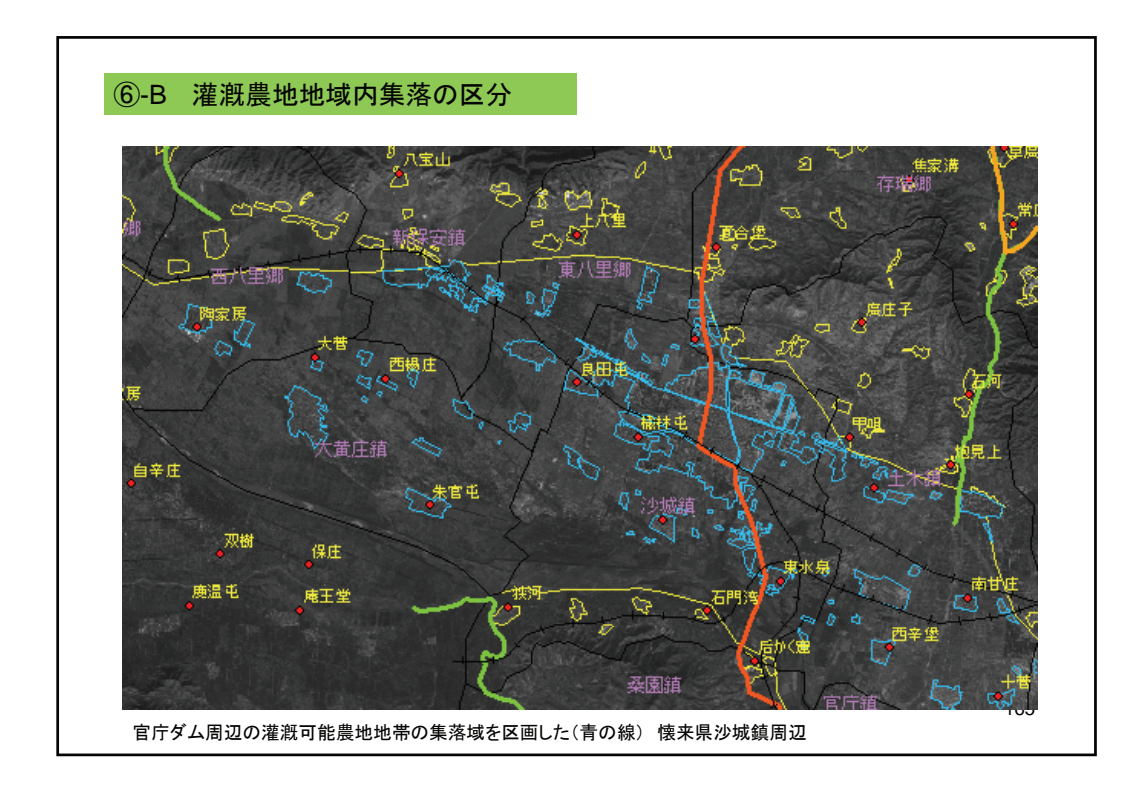

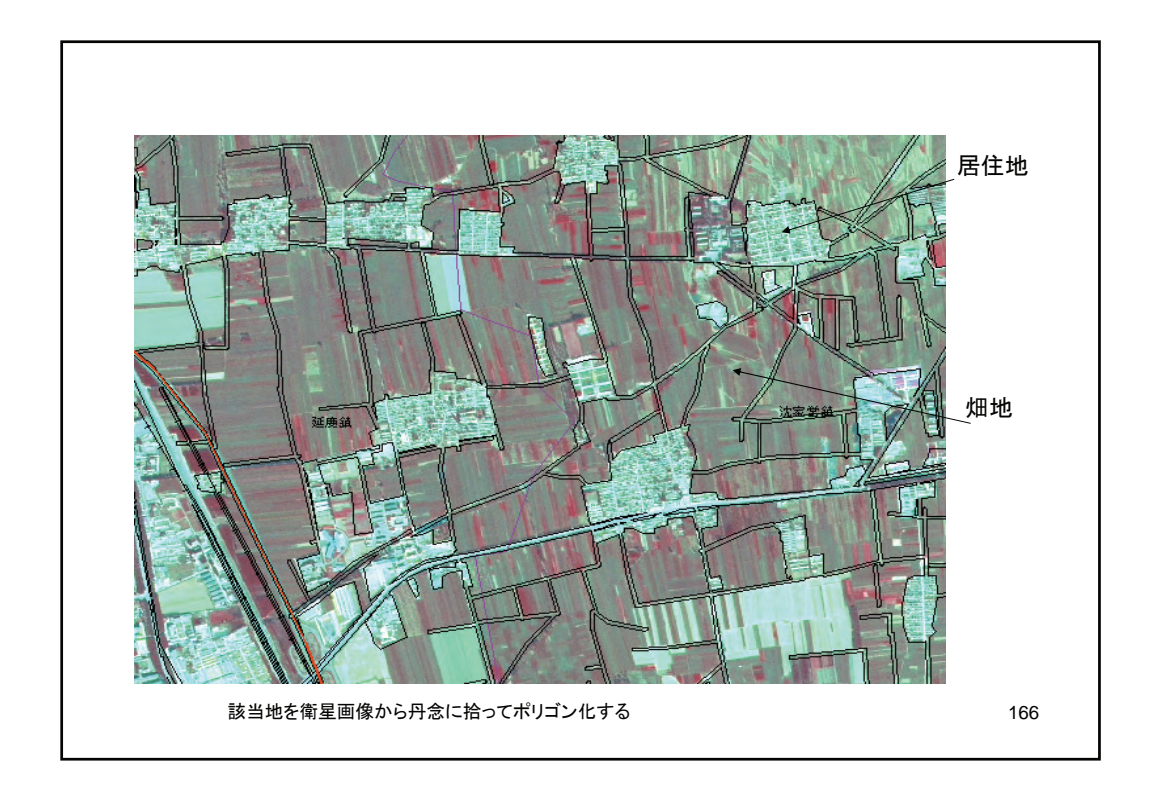

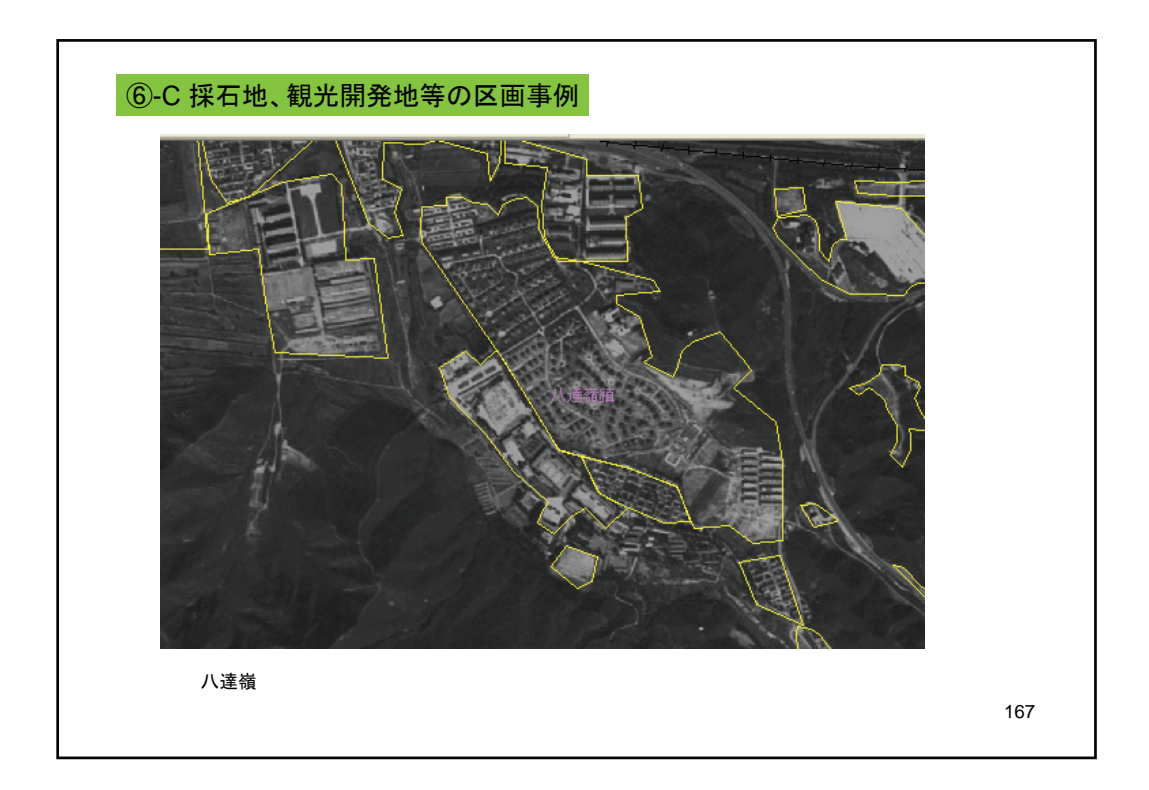

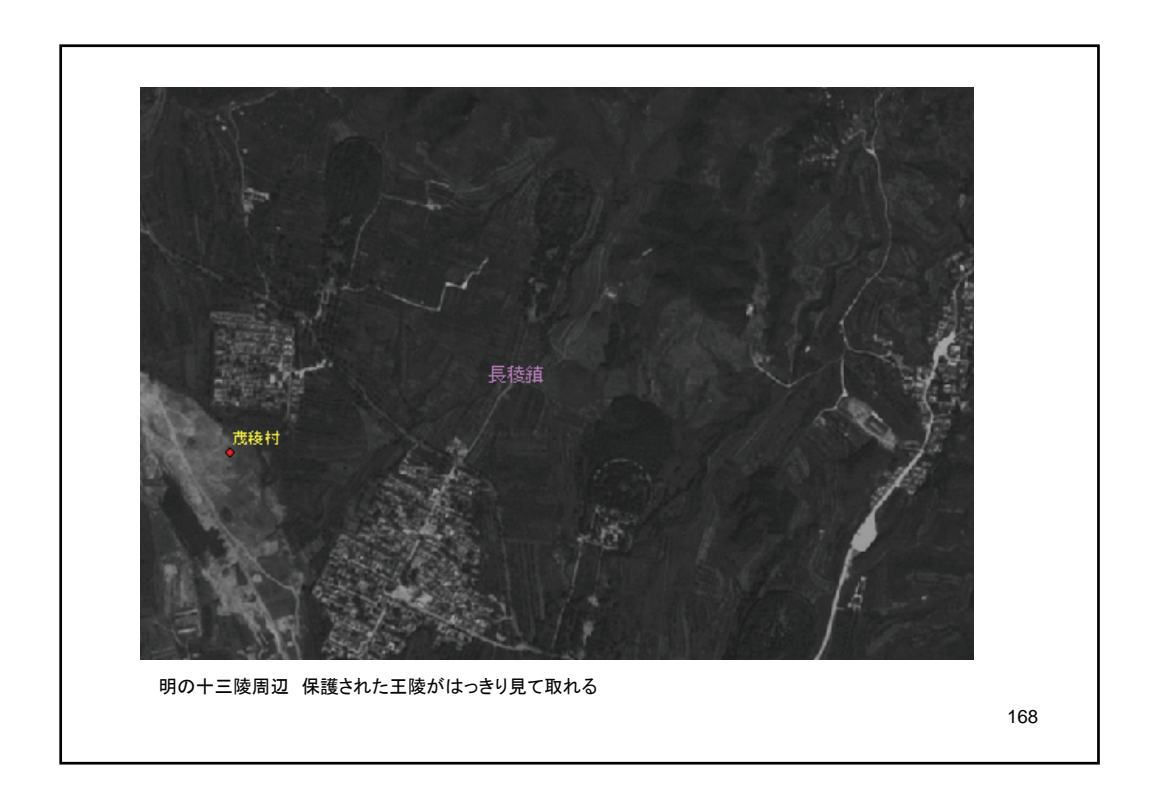

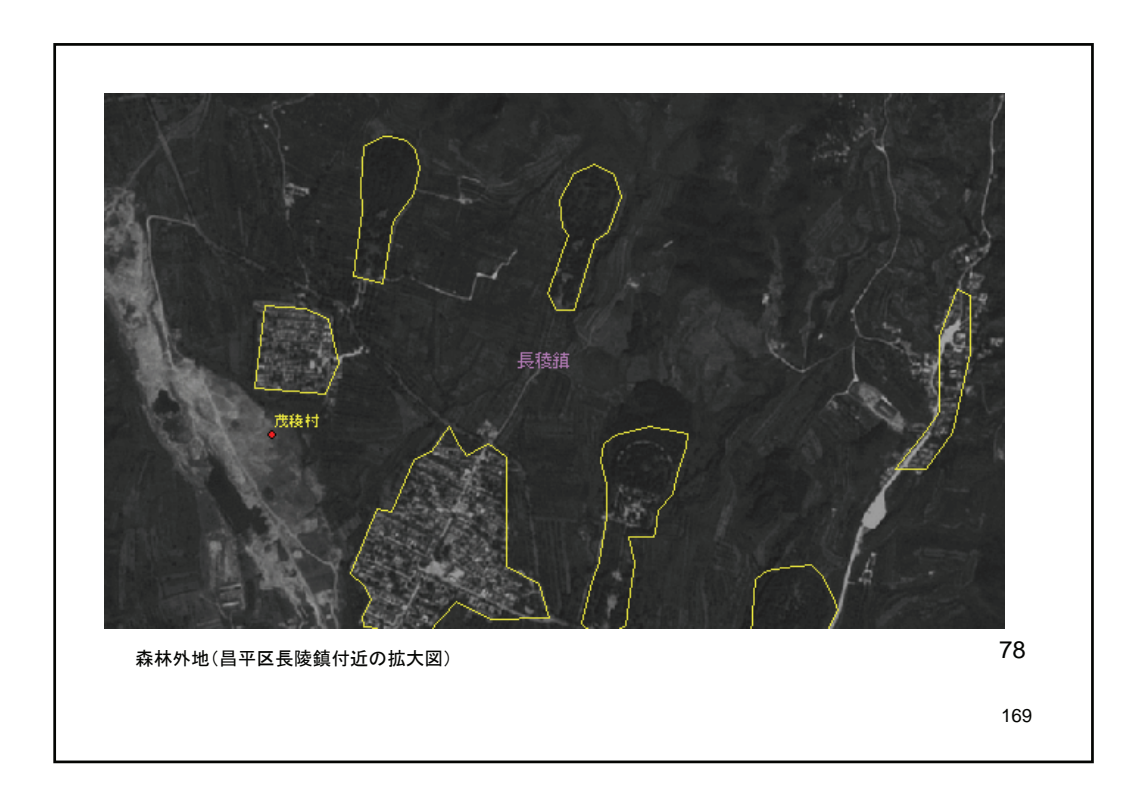

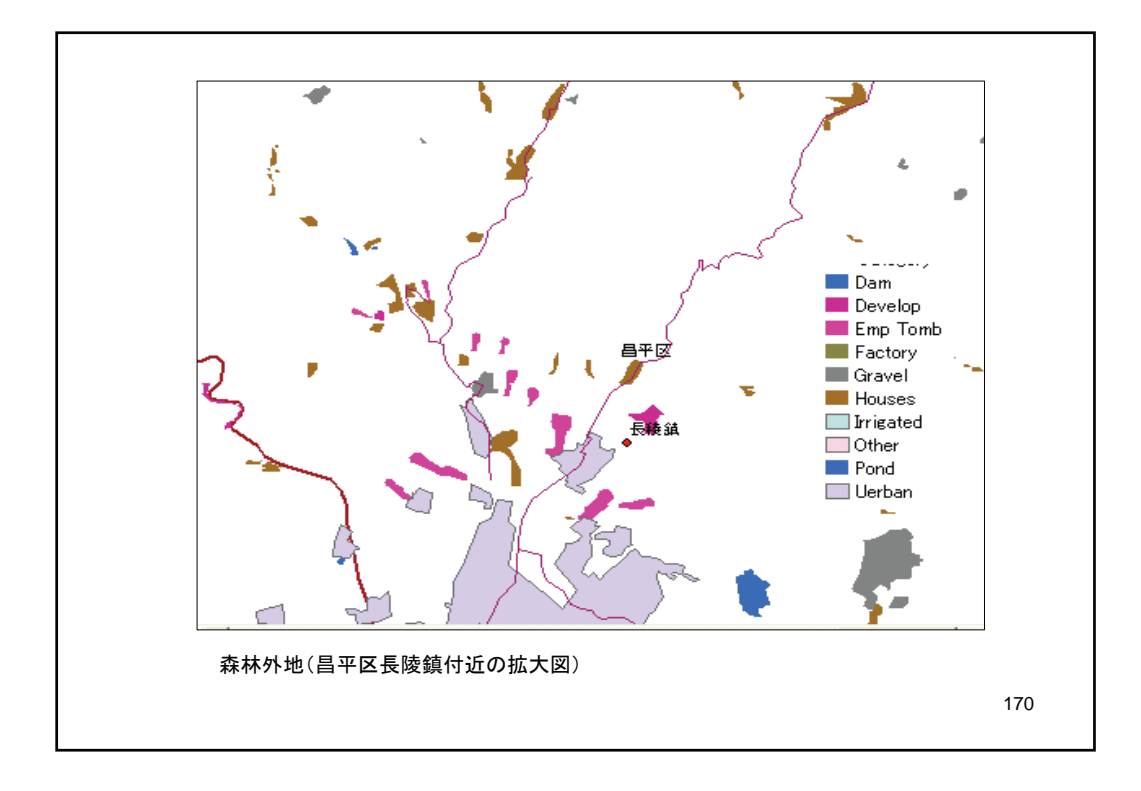

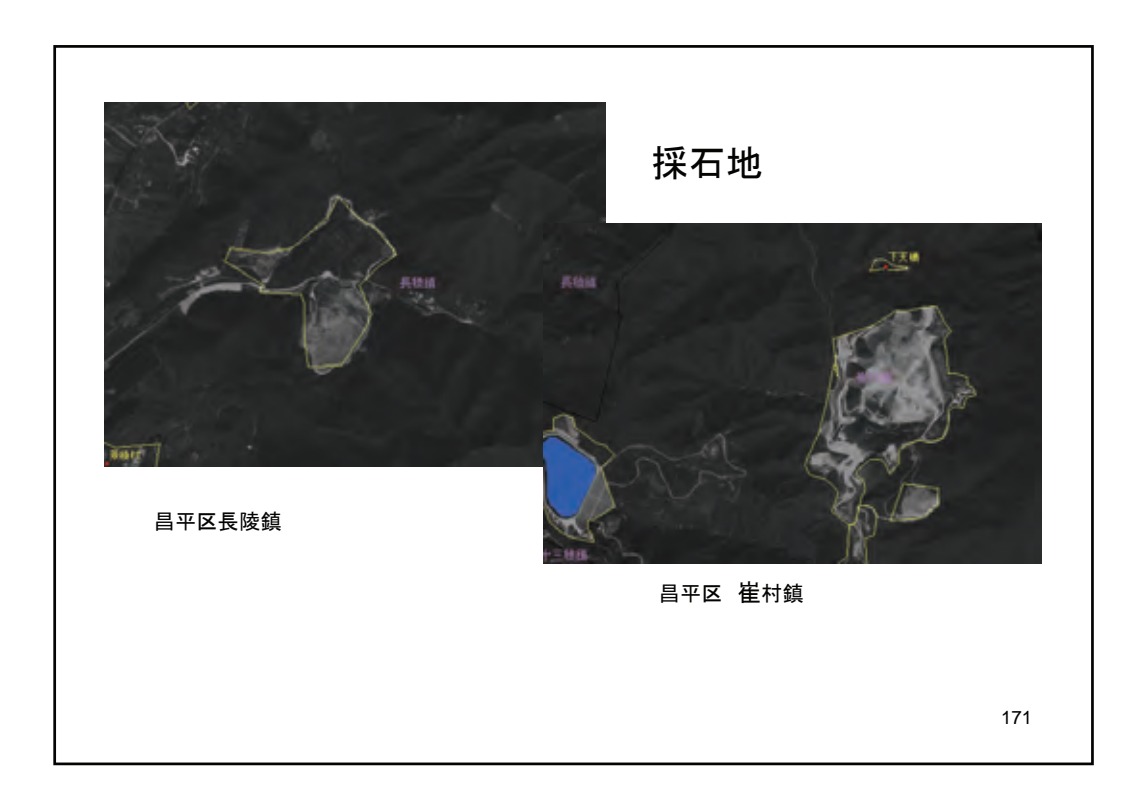

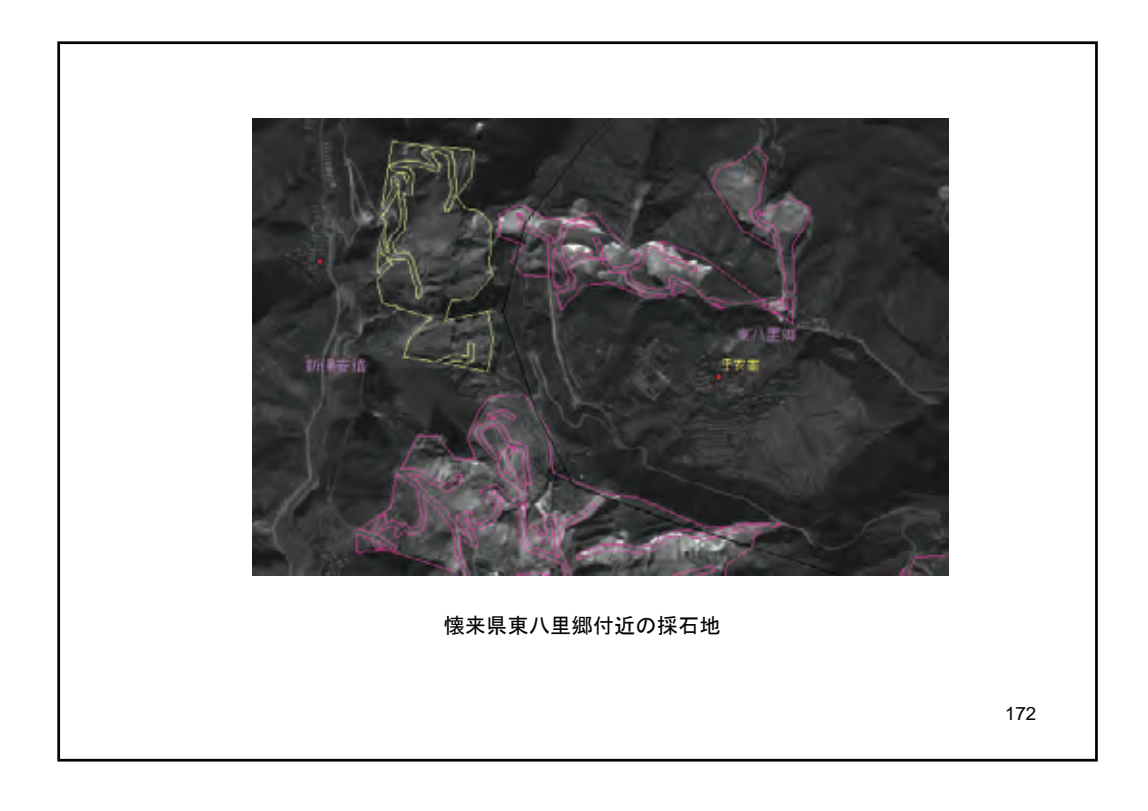

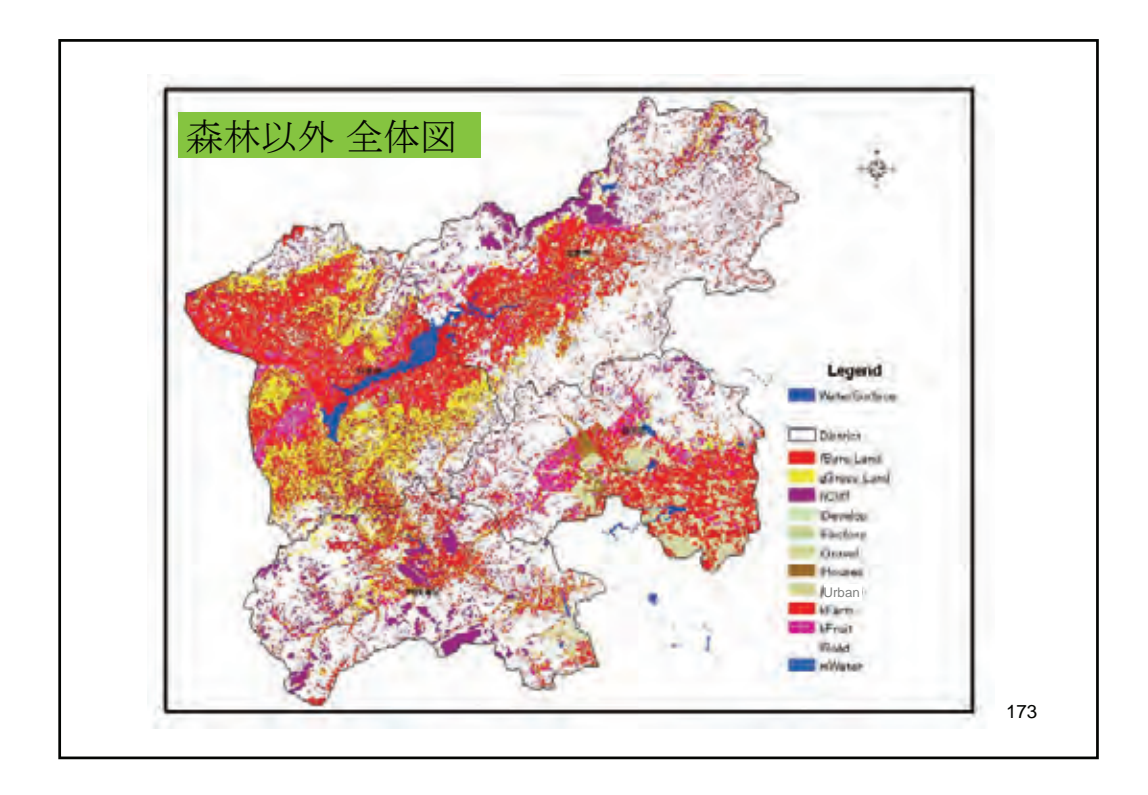

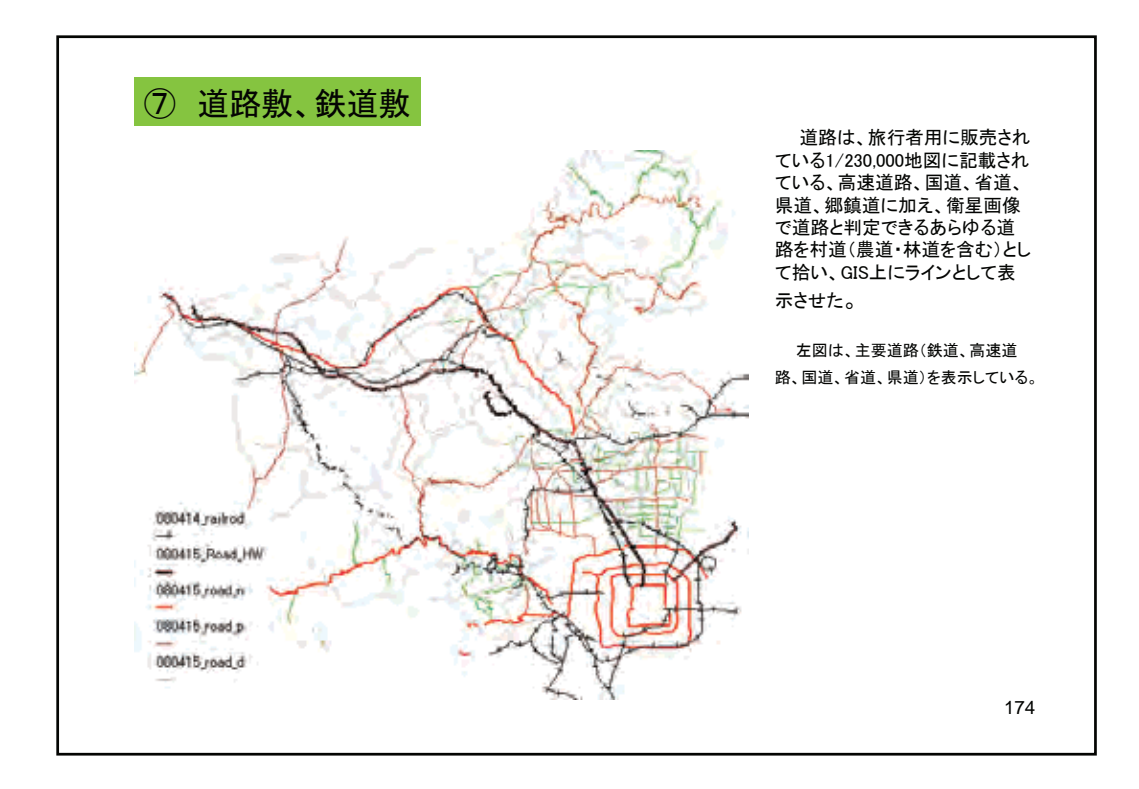

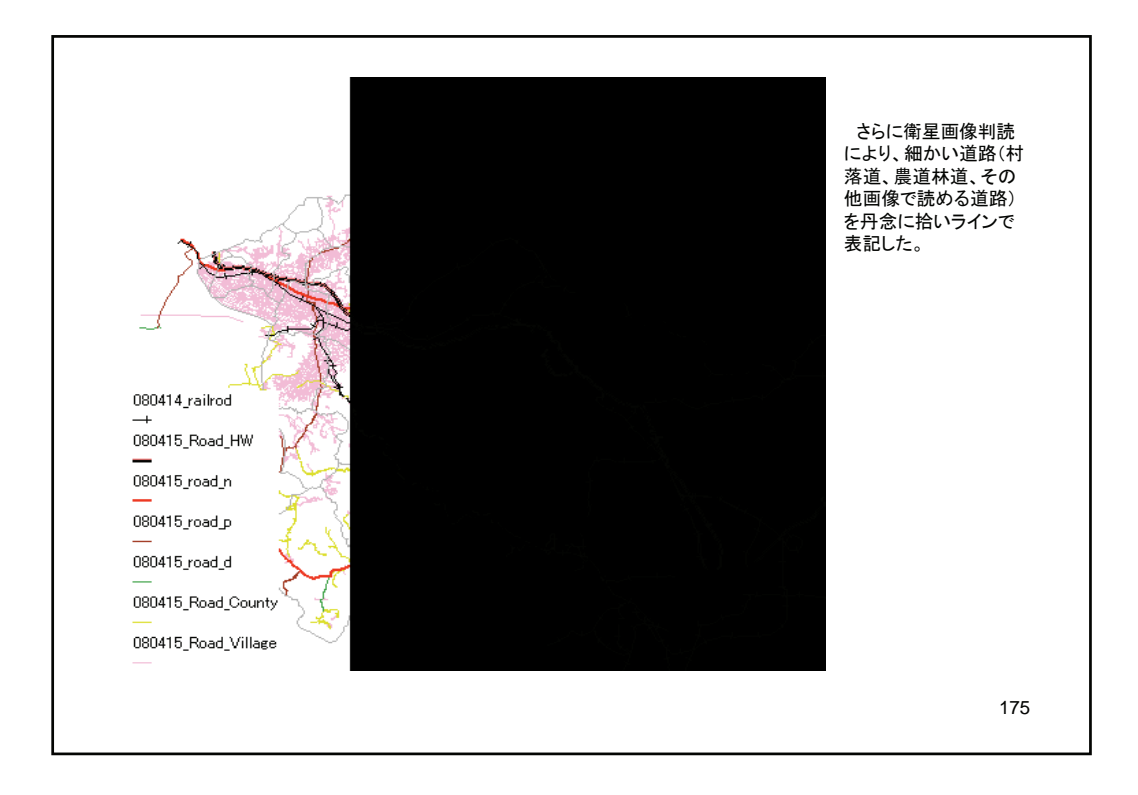

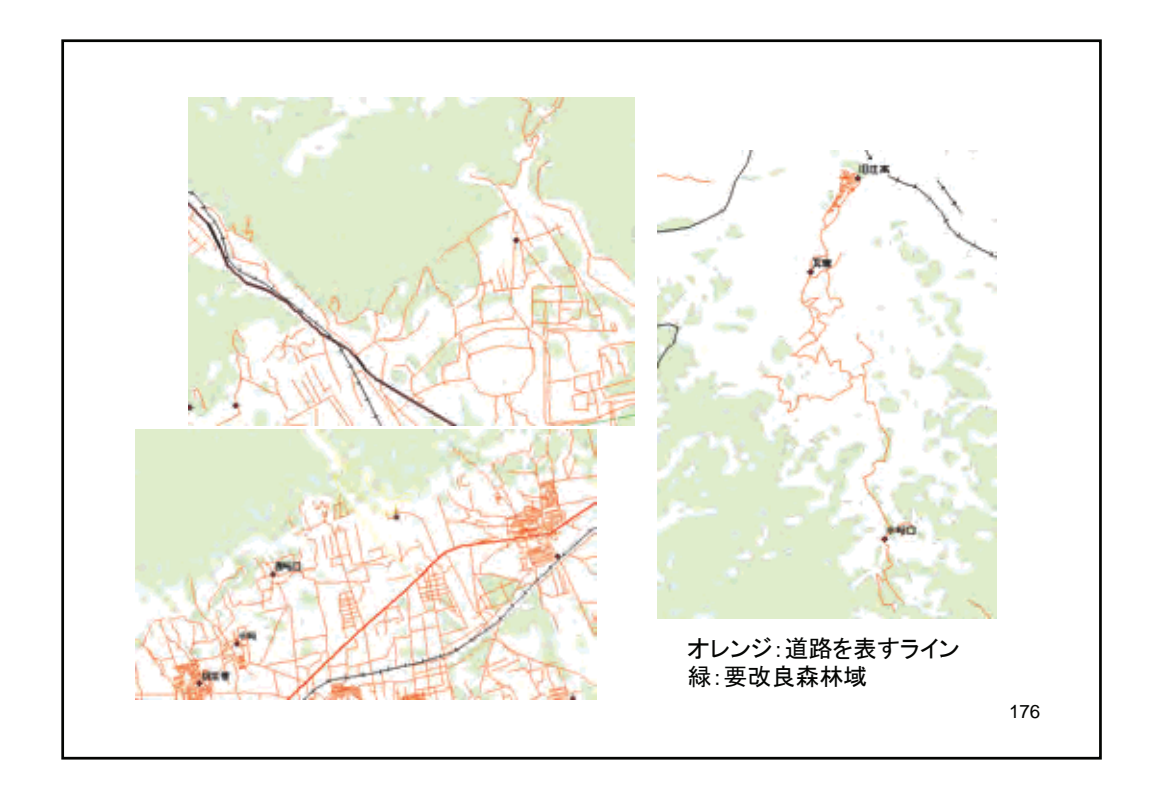

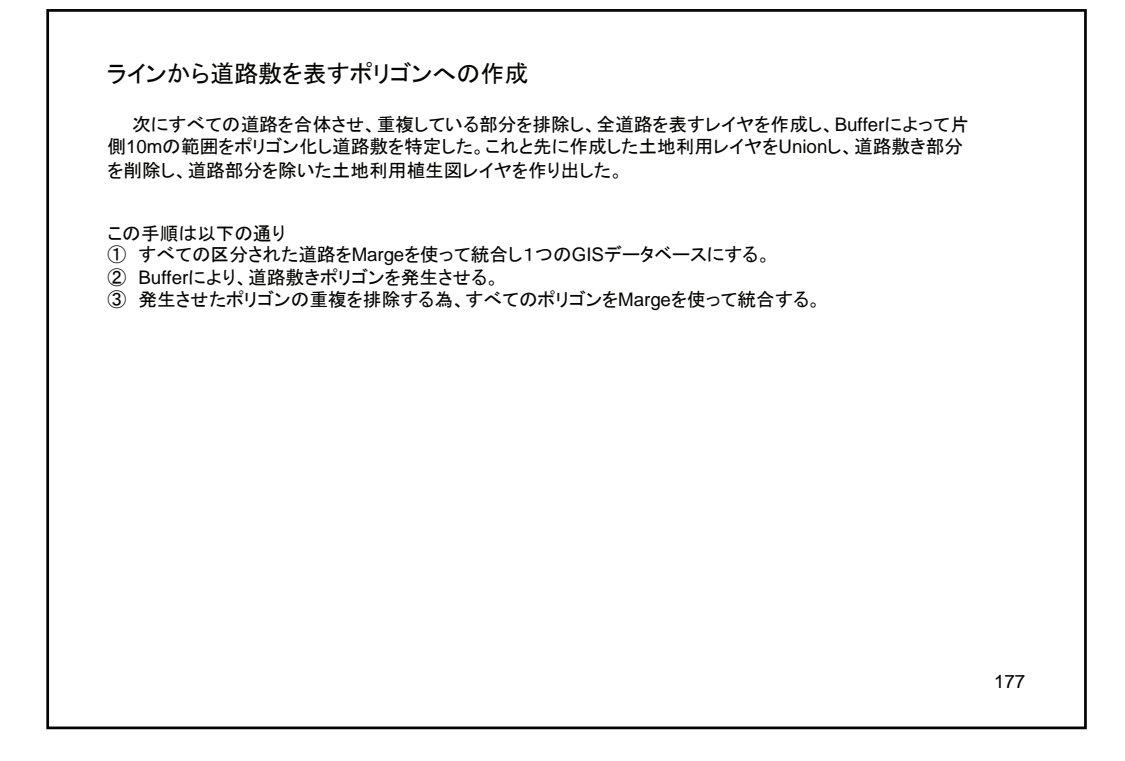

| ) Margeoniput Datasets とすべての追踪を選択する。<br>2) Output Dataset で統合後のGISデータベースの保存                                 | 場所と名称を設定する。 |
|----------------------------------------------------------------------------------------------------|-------------|
| )OK をクリックし処理を実行する。                                                                                          |             |
| America                                                                                                    |             |
| a marte                                                                                                    |             |
| Incuit Dataceto                                                                                             |             |
| 0                                                                                                    |             |
| D Wwork Woe ung#0902 (3rd Ina NRoad, county php                                                             | +           |
| D Wyork Vbeuing #0902, 3rd in all Poad, district shp<br>D Wyork Vbeuing #0902, 3rd in all Poad, hid way shp | 21          |
| D/Work/Berling#0902 3rdtma//Road nation.shp                                                                 | ×           |
| Difwork Regung#0902, 3rd Inall Road, rail sto                                                               | 1           |
| D #work/kberind#0902_3hthreal/Read_village.sht                                                              | -1          |
|                                                                                                    | ±           |
|                                                                                                    |             |
| Carrier Duranat                                                                                             |             |
| D Music Viceures 0902 Technoly Road county Margarity                                                        |             |
| Field Map (cotional)                                                                                        |             |
| + Id flore)                                                                                                 | 4           |
| A. C. C. C. C. C. C. C. C. C. C. C. C. C.                                                                   | -           |
|                                                                                                    | ×           |
|                                                                                                    |             |
|                                                                                                    | <b>†</b> .  |
|                                                                                                    |             |

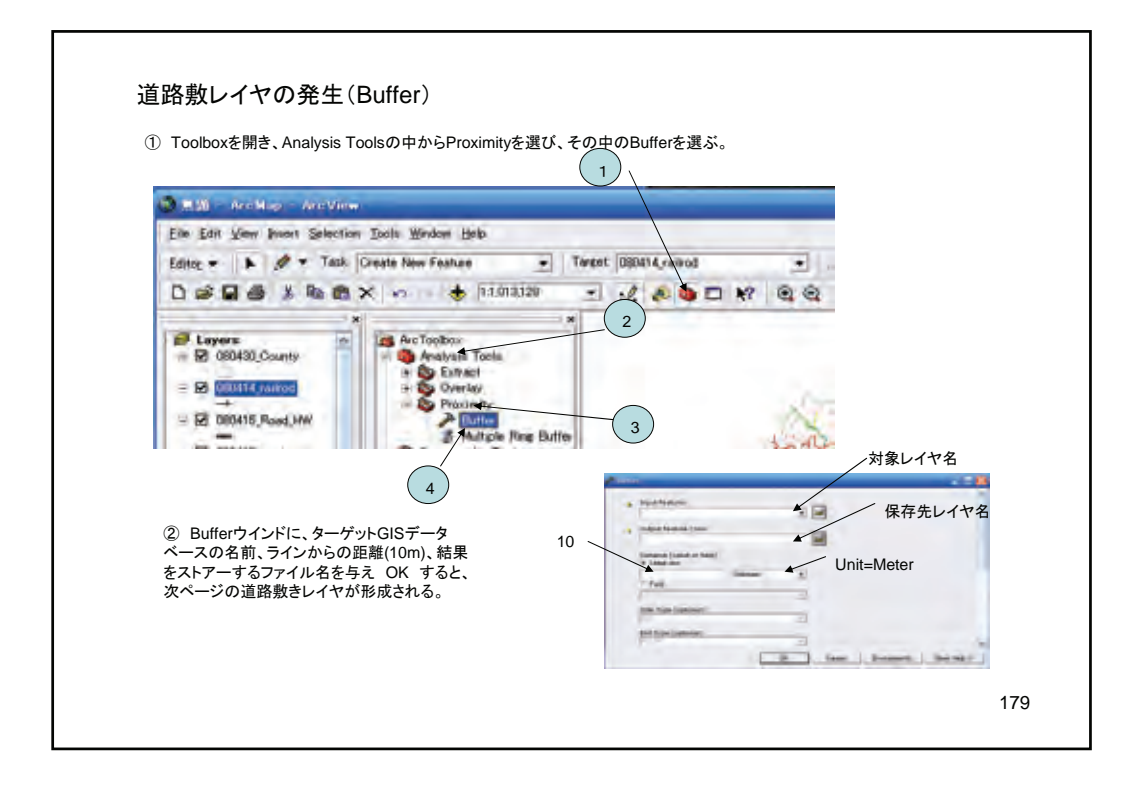

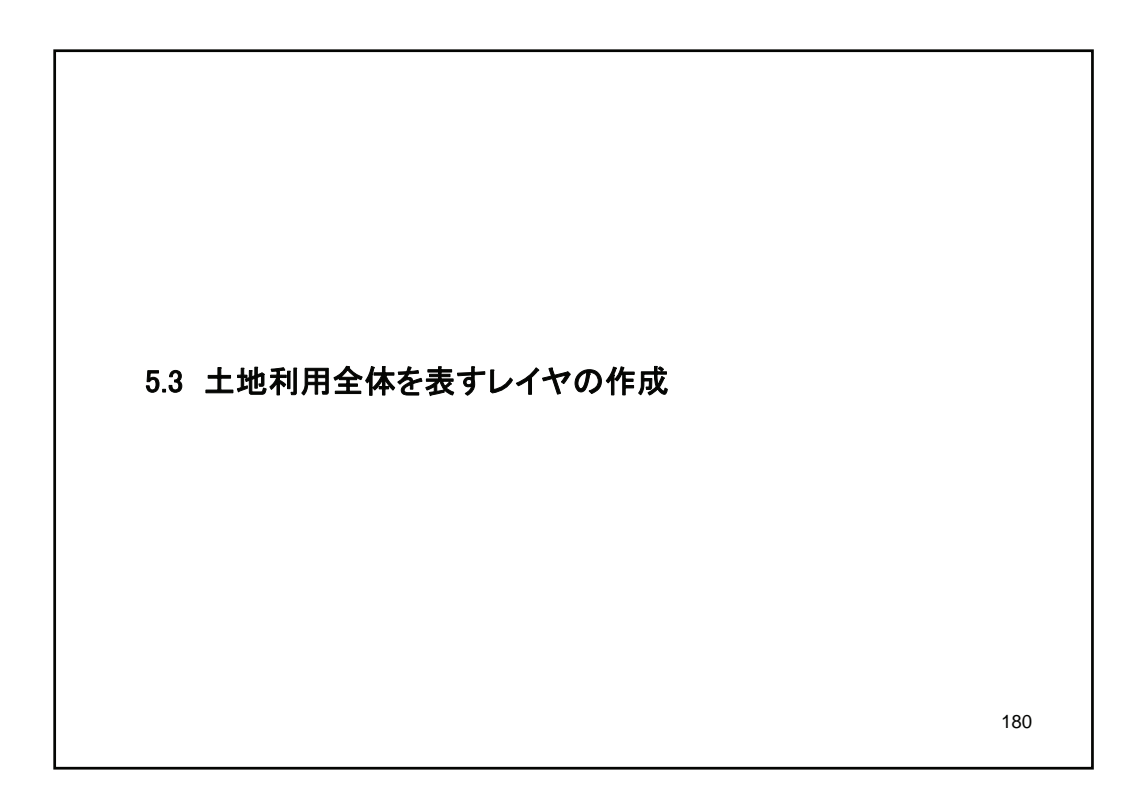

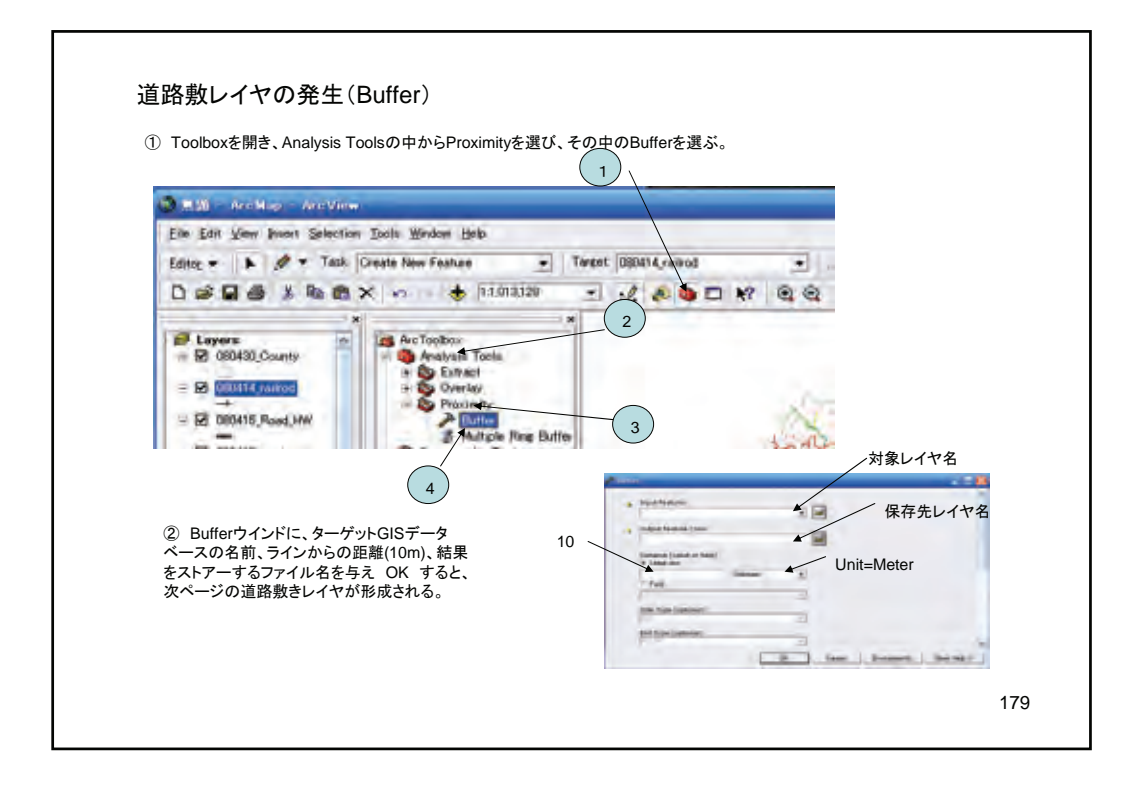

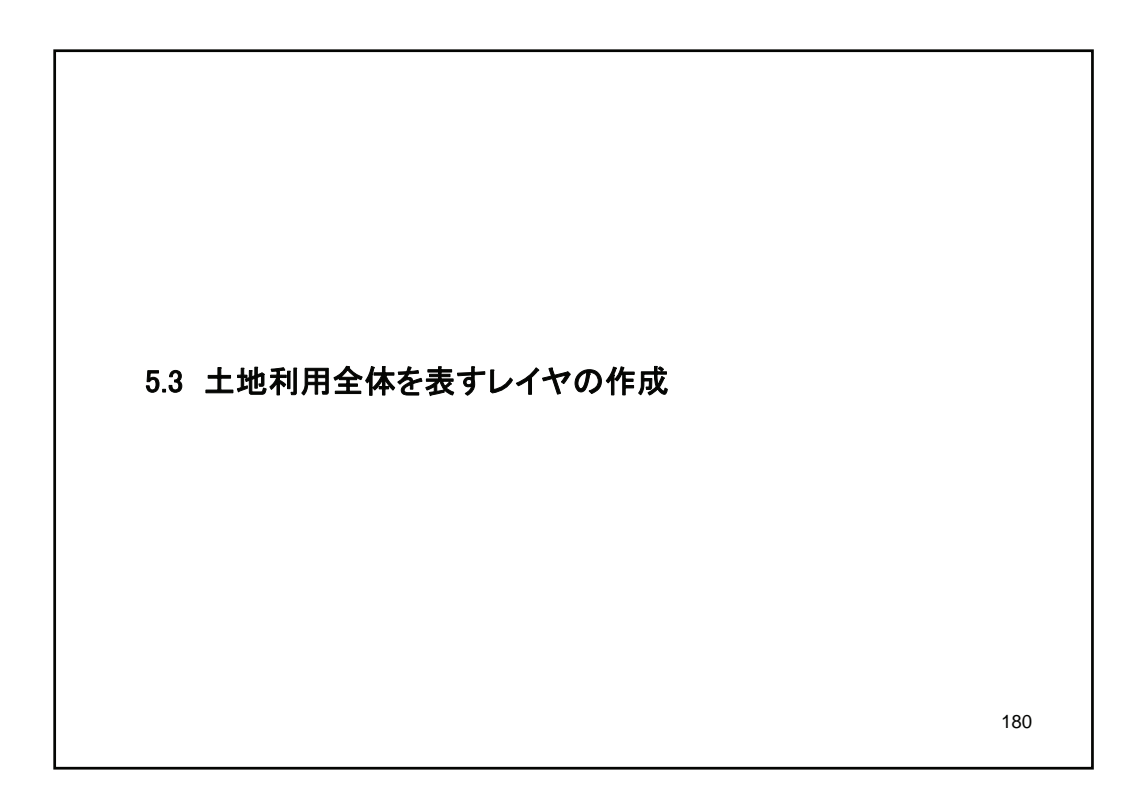

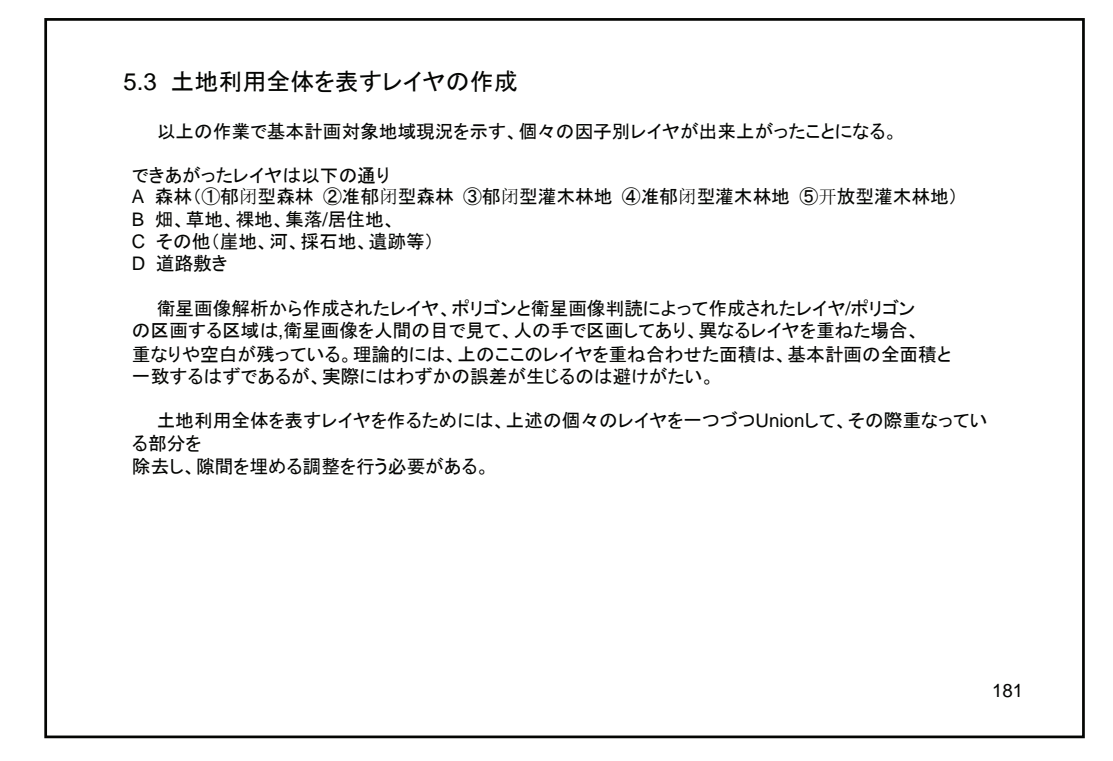

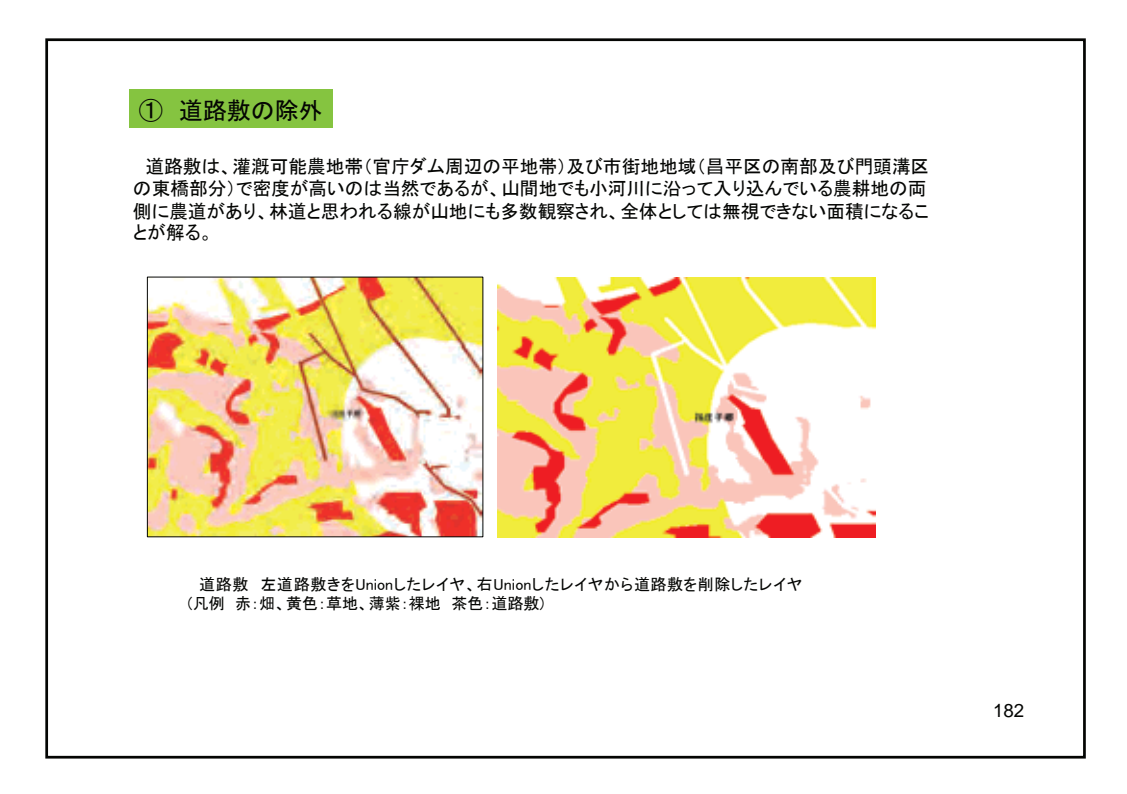

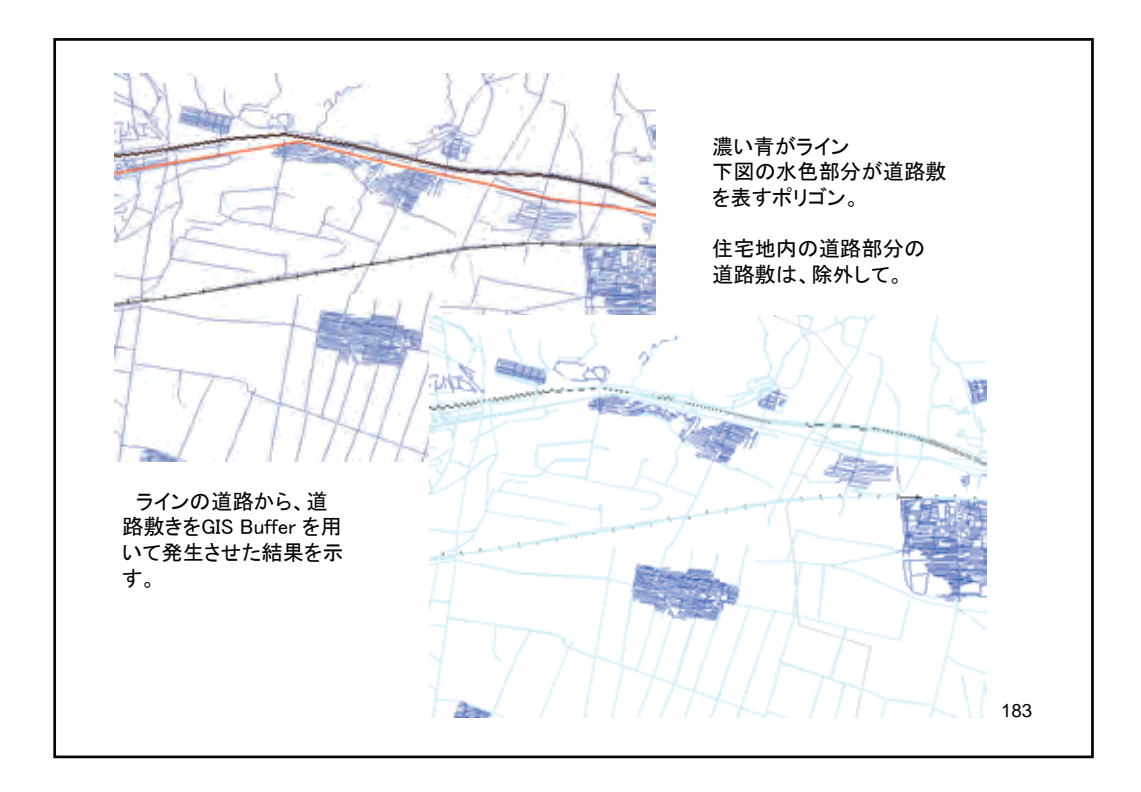

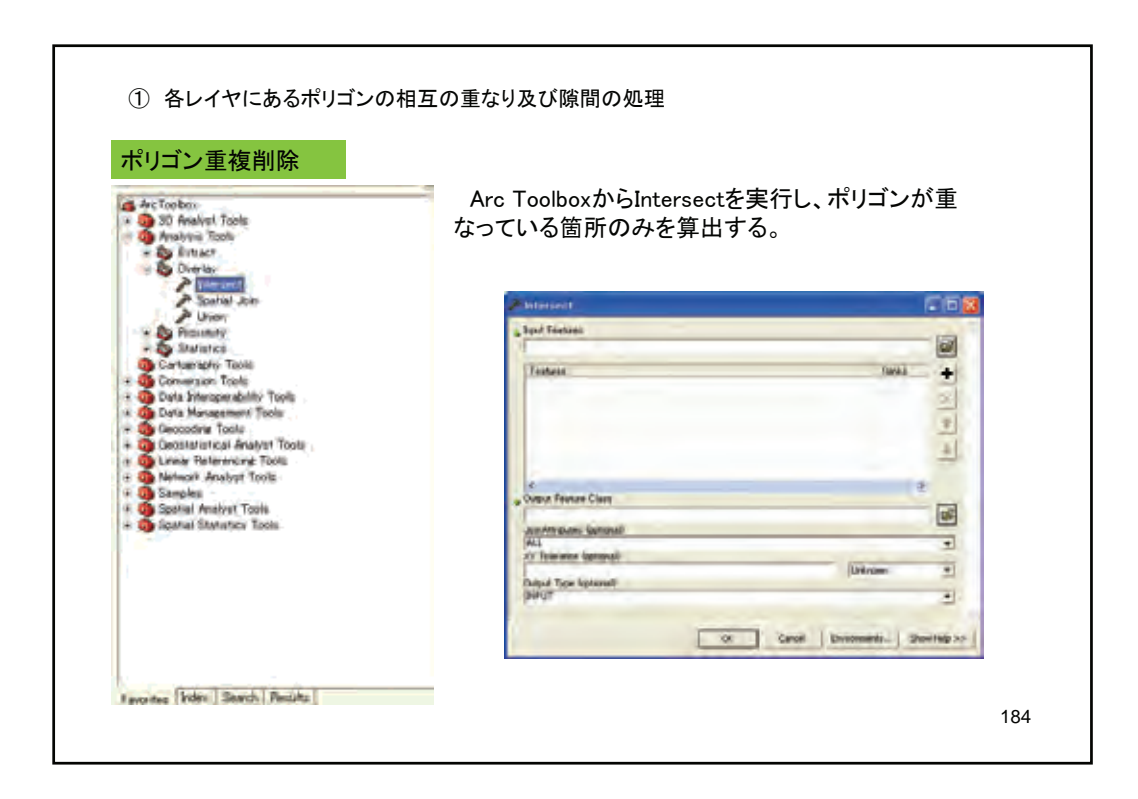

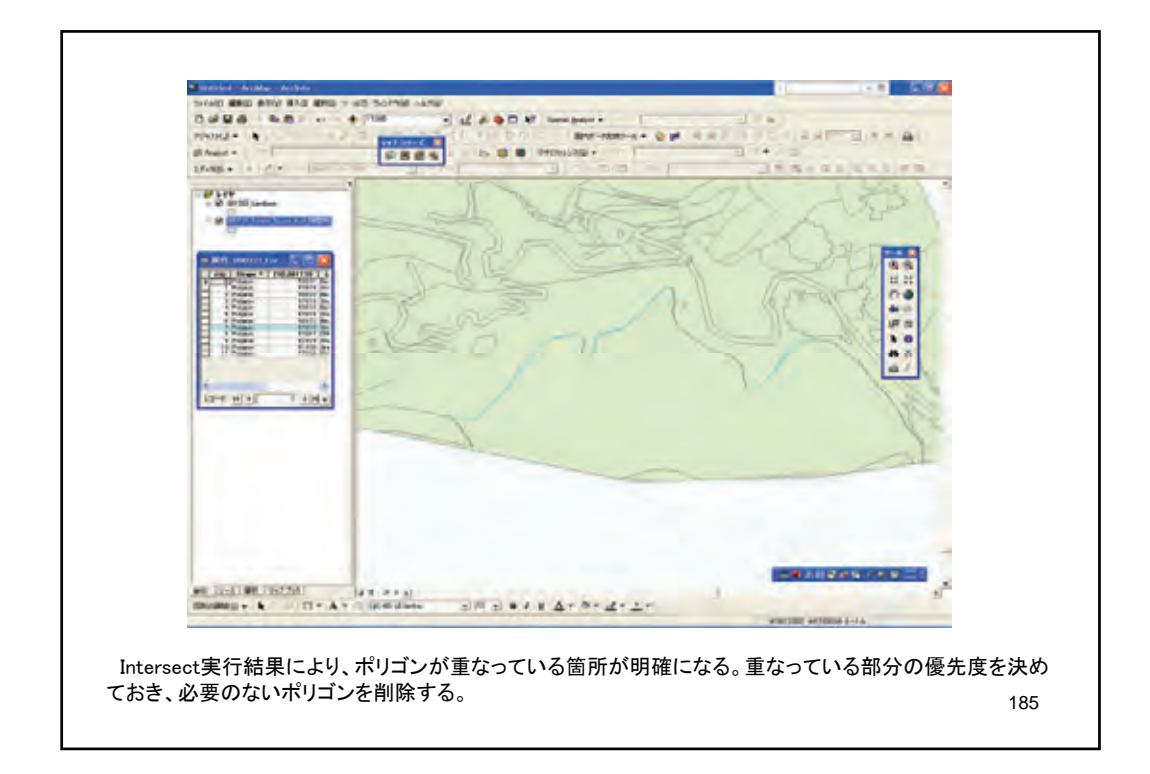

| Context Context Context Context Context Society Society Asternet                                                                                                    | の隙間のみを昇出する。<br>入力フィーチャには検査したいファイルを指定する。<br>アップデータフィーチャには、検査したいデータが含ま<br>ような大きなポリゴンを作成したファイルを指定する。                                                                                                    |
|----------------------------------------------------------------------------------------------------|----------------------------------------------------------------------------------------------------|
| Contraction Communication Ducan Ducan Ducan Ducan Ducan Contemptive Tools Contemptive Tools Duca Network Tools Ducan Ducan Duca | Scherbergen  Scherbergen Scherbergen Scherber |

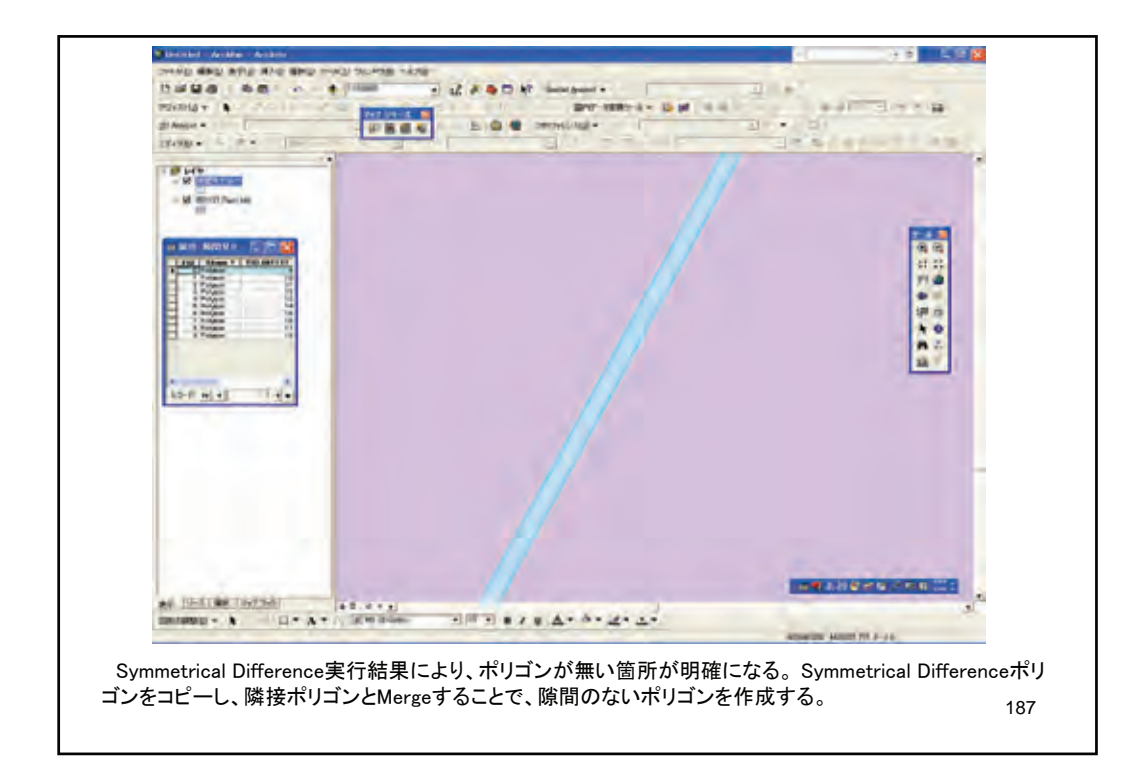

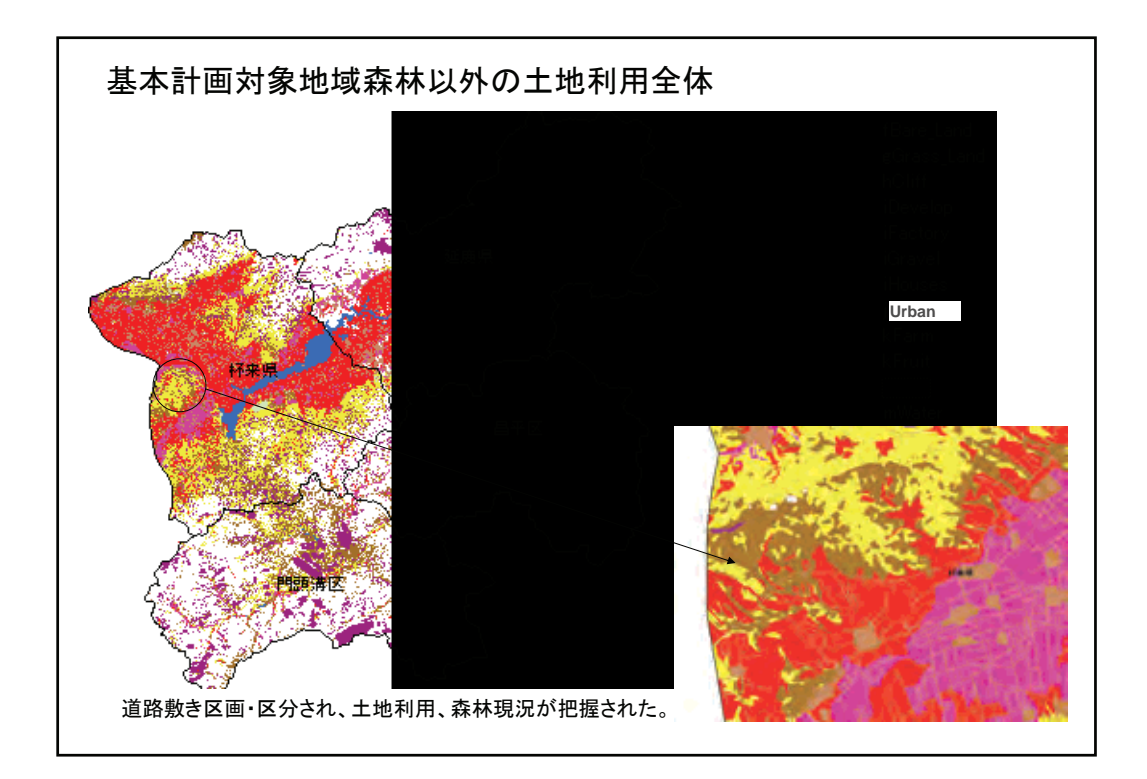

| 削 現況および目様 | に<br>画積(Ha | )       |         |         |         |
|-----------|------------|---------|---------|---------|---------|
| 現況林相      | 延慶県        | 昌平区     | 門頭溝区    | 懐来県     | 総計(ha)  |
| 閉鎖森林      | 36,468     | 165     | 7,309   | 4,744   | 48,686  |
| 準閉鎖森林     | 34,721     | 15,423  | 34,571  | 13,796  | 98,511  |
| 閉鎖灌木林     | 5,539      | 4,740   | 494     | 382     | 11,156  |
| 準閉鎖灌木林    | 14,579     | 15,052  | 11,130  | 1,003   | 41,764  |
| 開放灌木林     | 26,095     | 20,444  | 34,840  | 11,302  | 92,682  |
| 森林計       | 117,402    | 55,825  | 88,344  | 31,228  | 292,799 |
| 草地        | 7,010      | 1,820   | 8,174   | 41,129  | 58,132  |
| 裸地        | 4,414      | 4,298   | 17,786  | 15,091  | 41,589  |
| 農地·果樹     | 40,897     | 34,670  | 5,808   | 59,676  | 141,050 |
| 崖地        | 17,245     | 3,815   | 18,146  | 12,494  | 51,700  |
| 住宅地外      | 1,344      | 28,273  | 3,385   | 2,046   | 35,049  |
| 道路敷       | 10,399     | 5,781   | 3,502   | 12,704  | 32,386  |
| 水面        | 2,217      | 740     | 422     | 5,746   | 9,125   |
| 森林以外      | 83,525     | 79,396  | 57,224  | 148,886 | 369,031 |
| 合計        | 200,928    | 135,220 | 145,568 | 180,113 | 661,829 |

6. 何らかの施業による森林回復必要地(要改良森林域)の特定

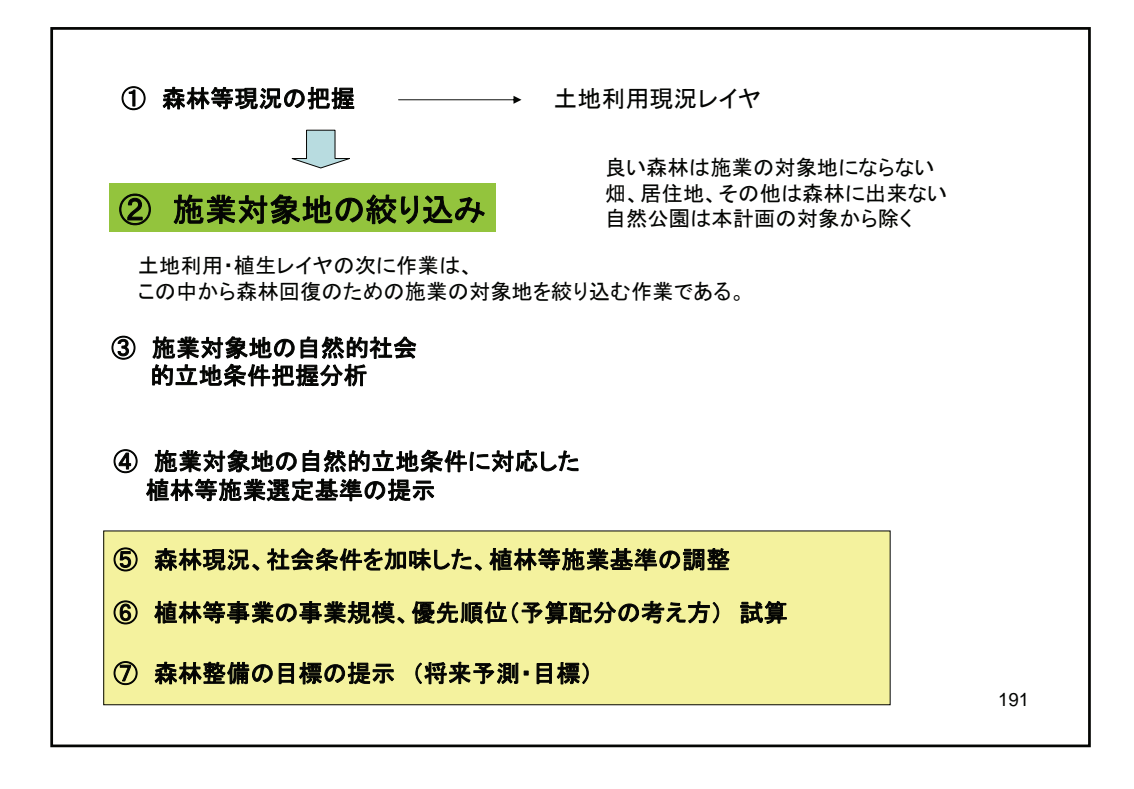

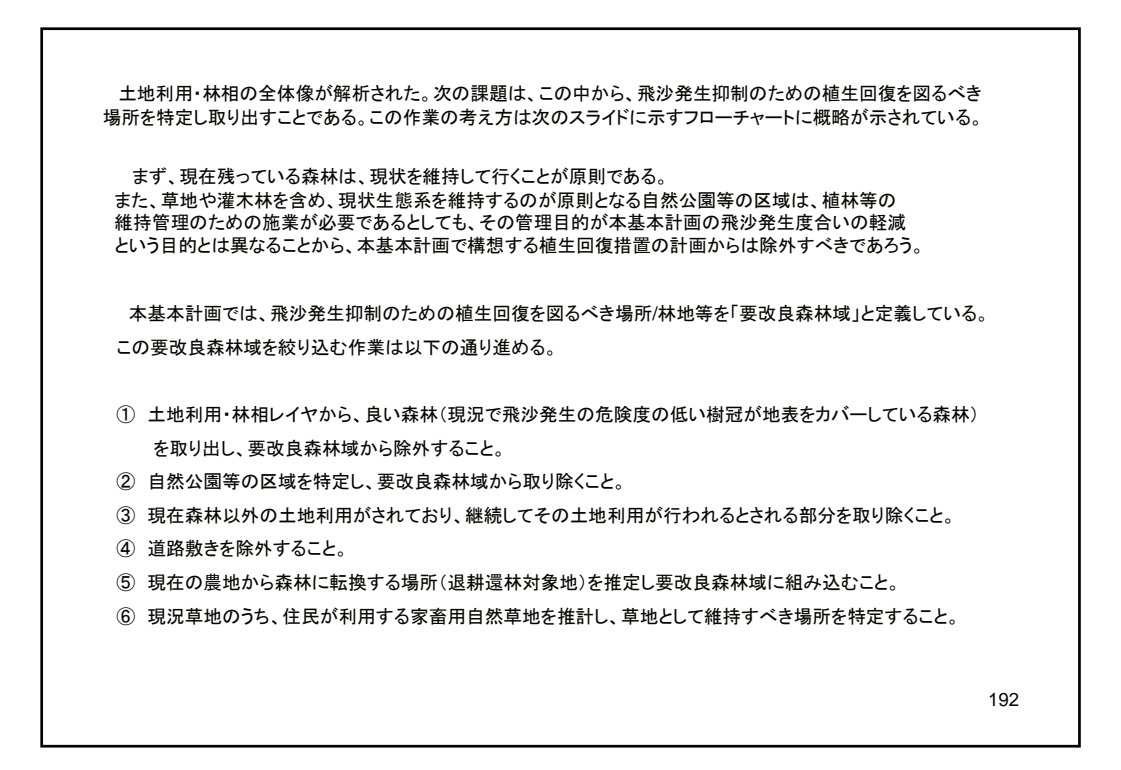

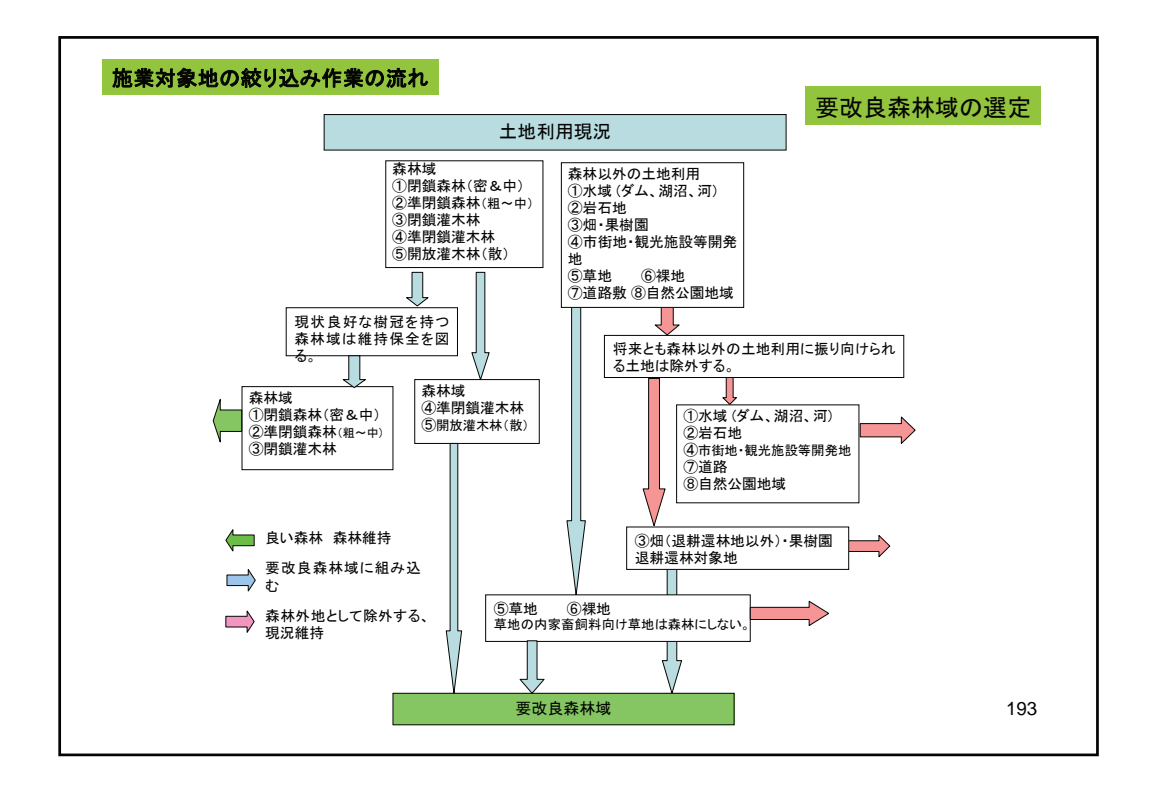

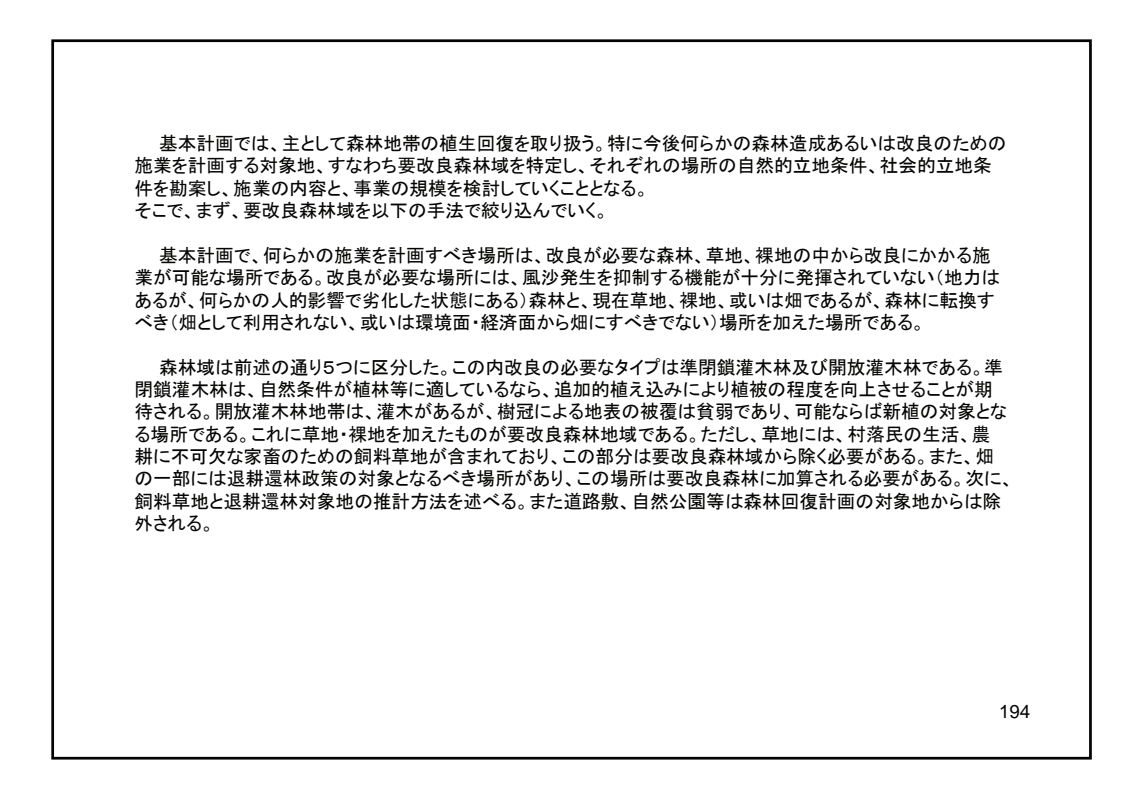

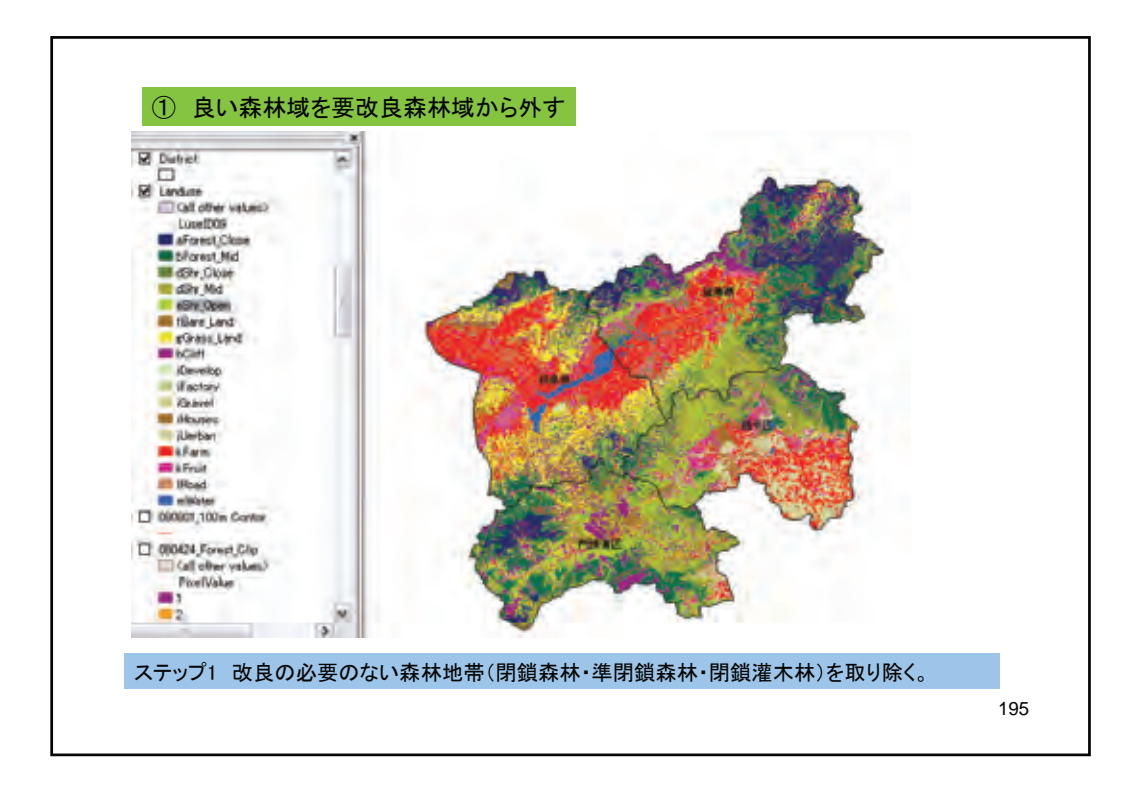

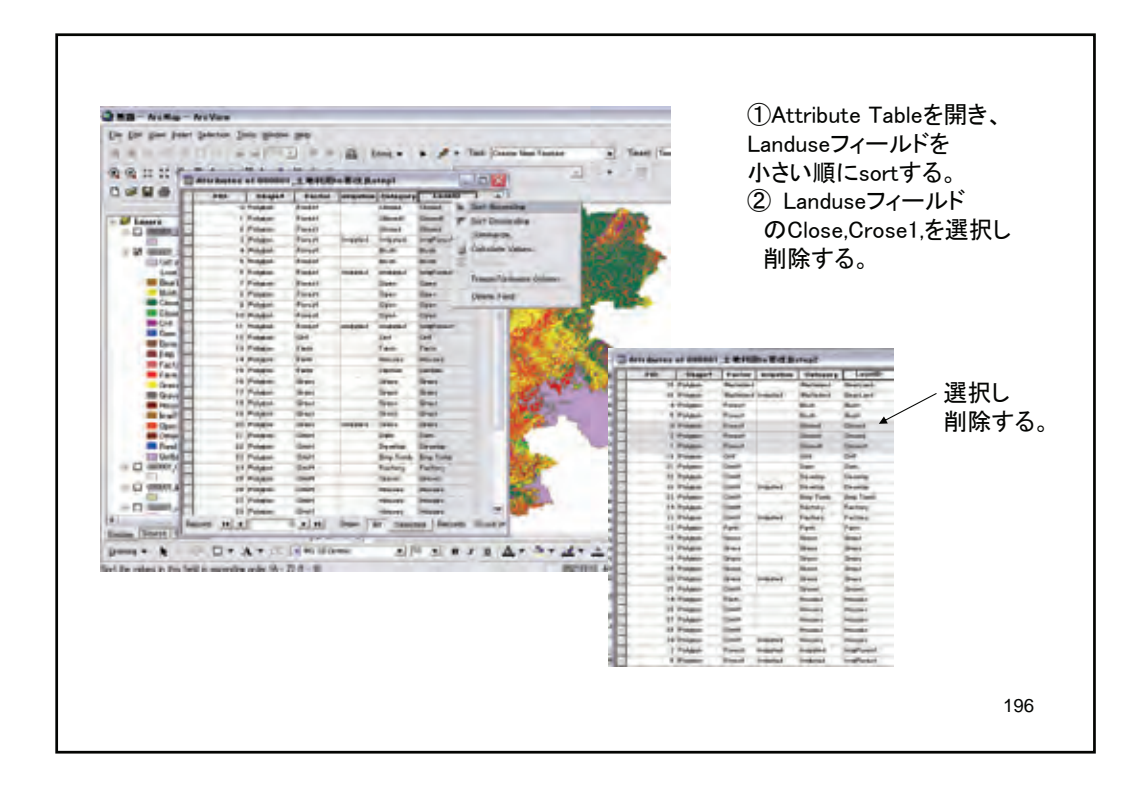

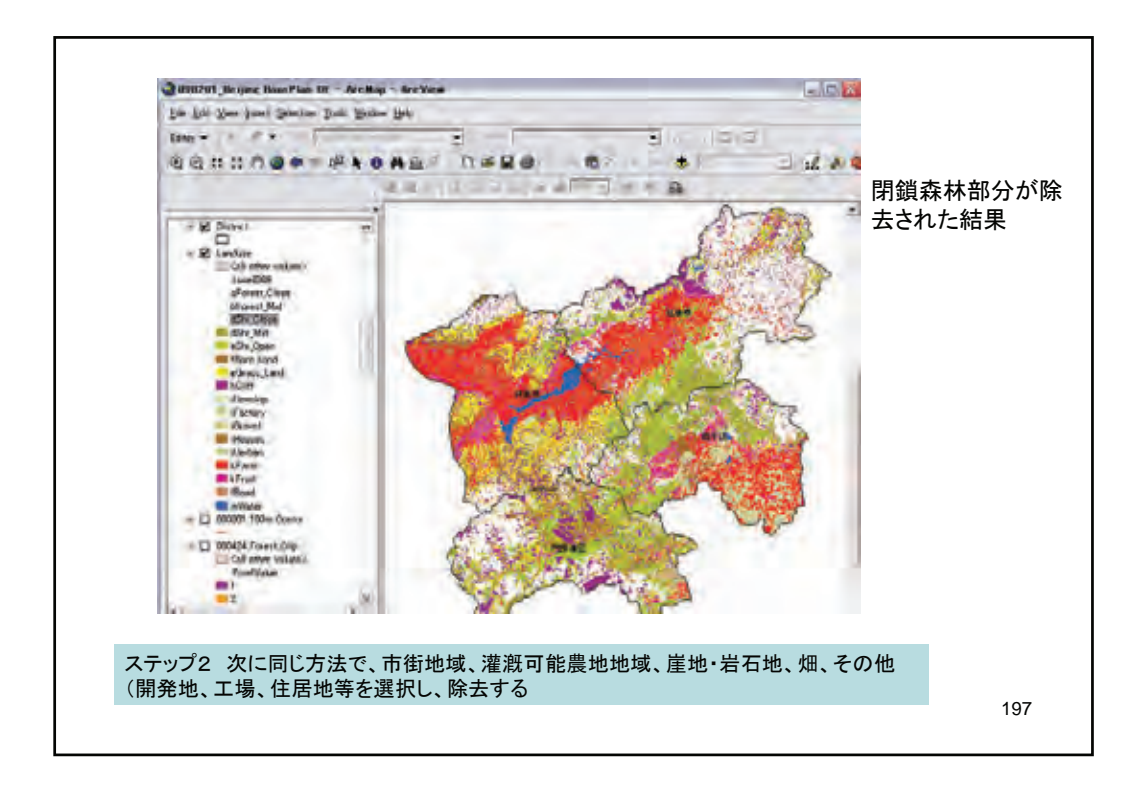

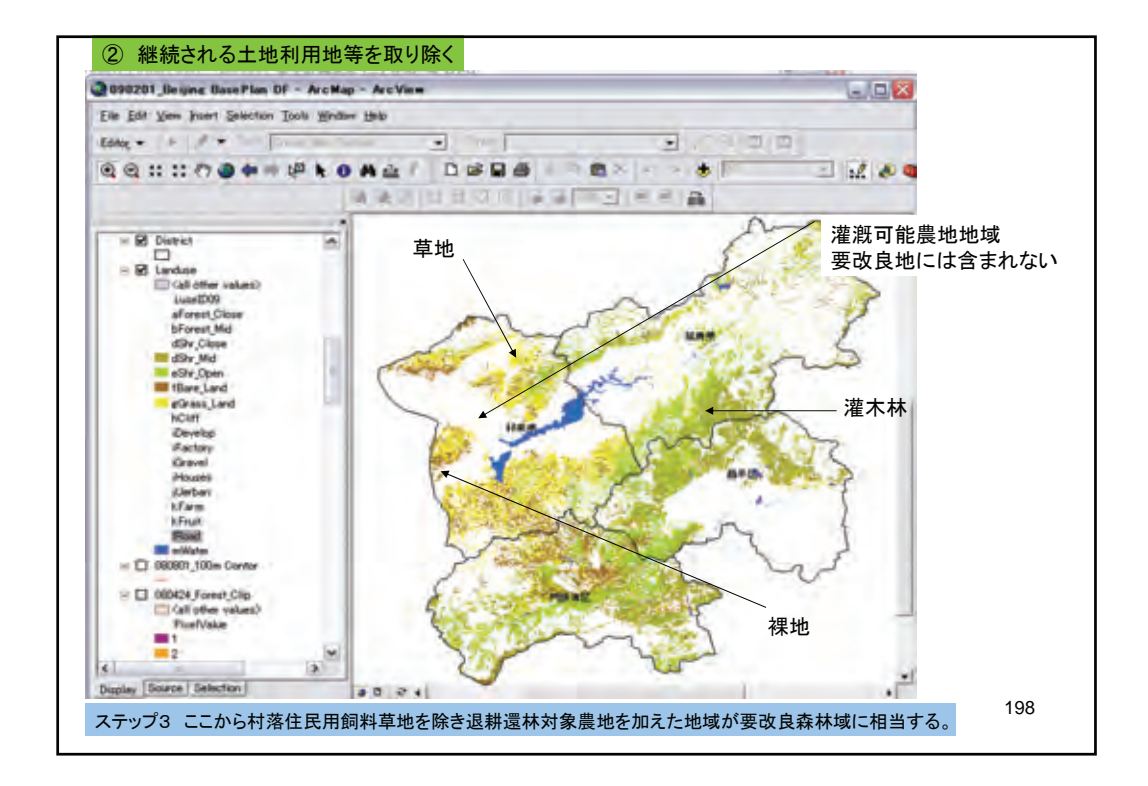

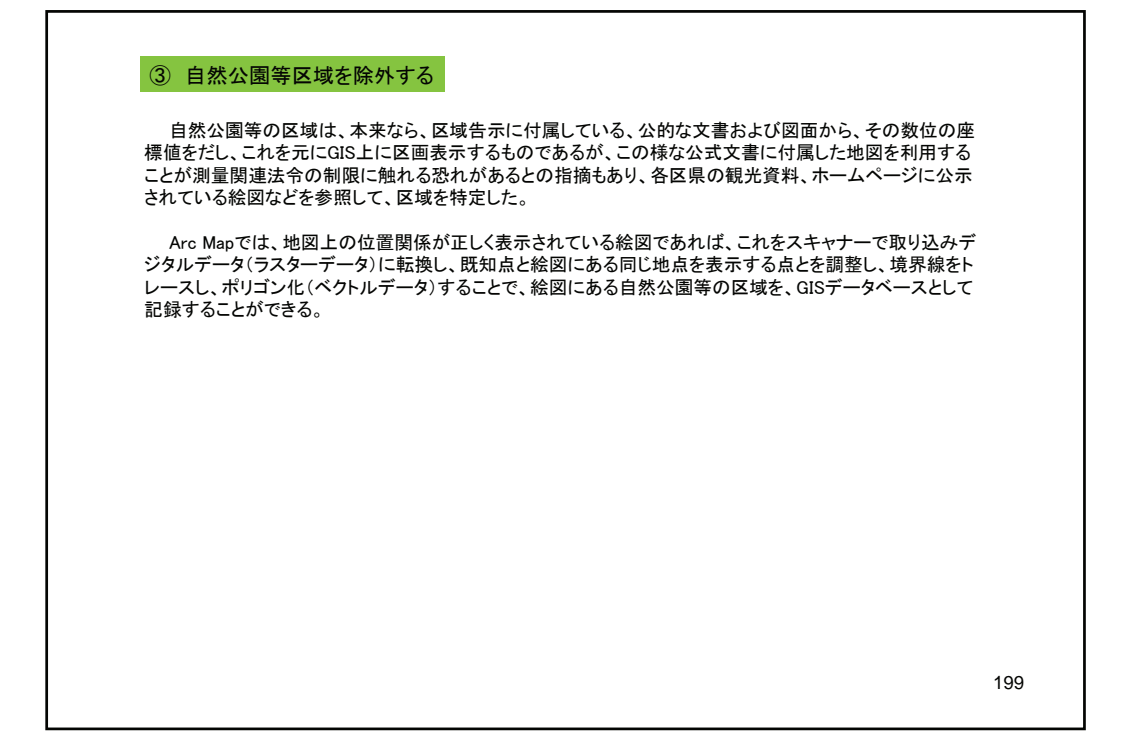

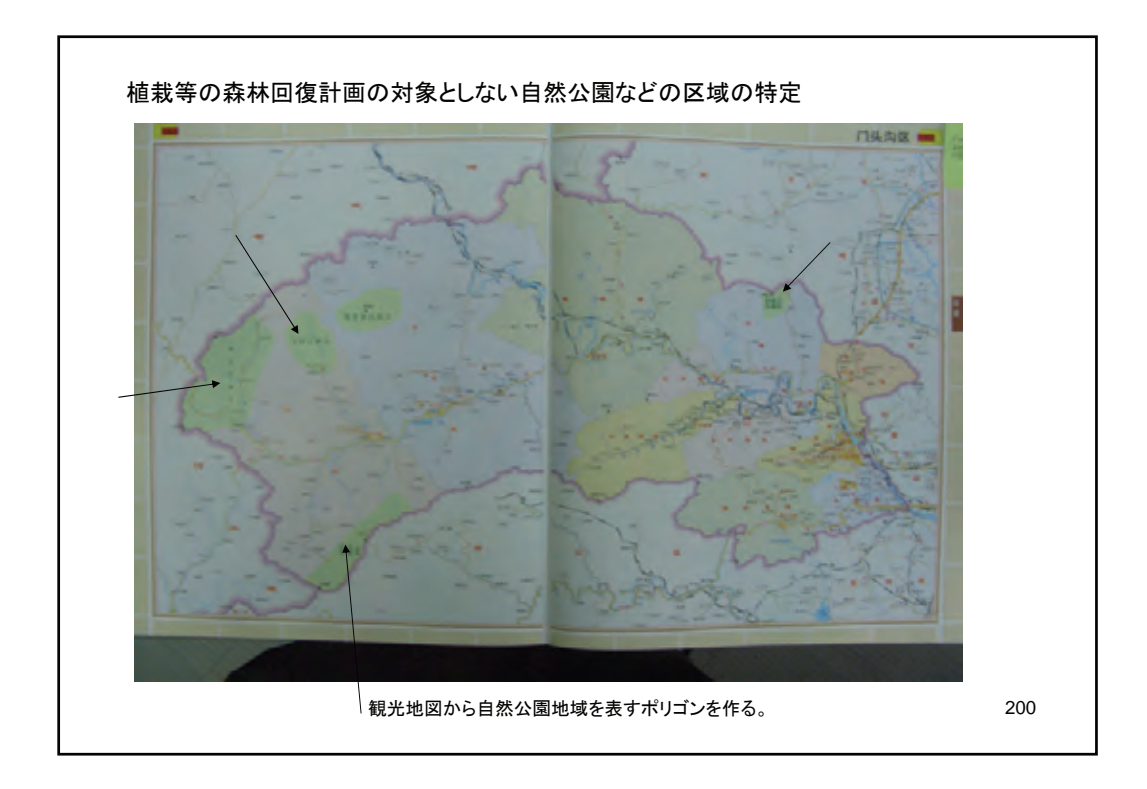

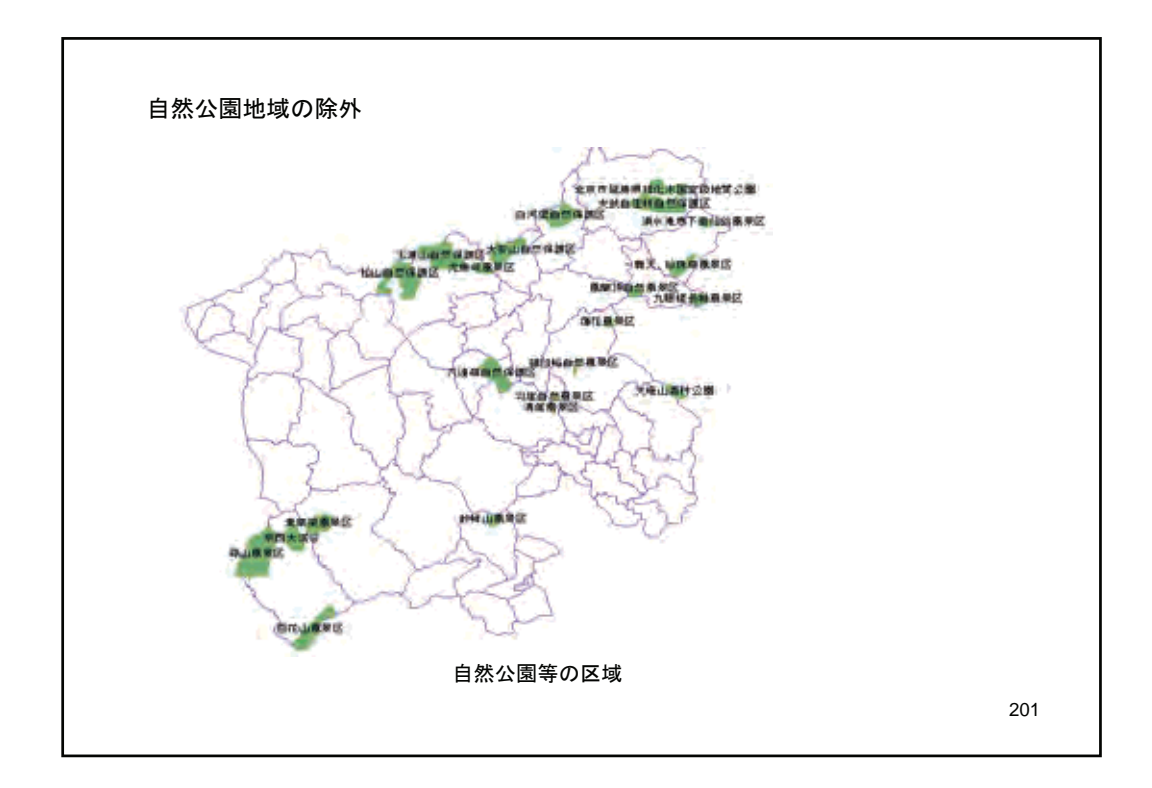

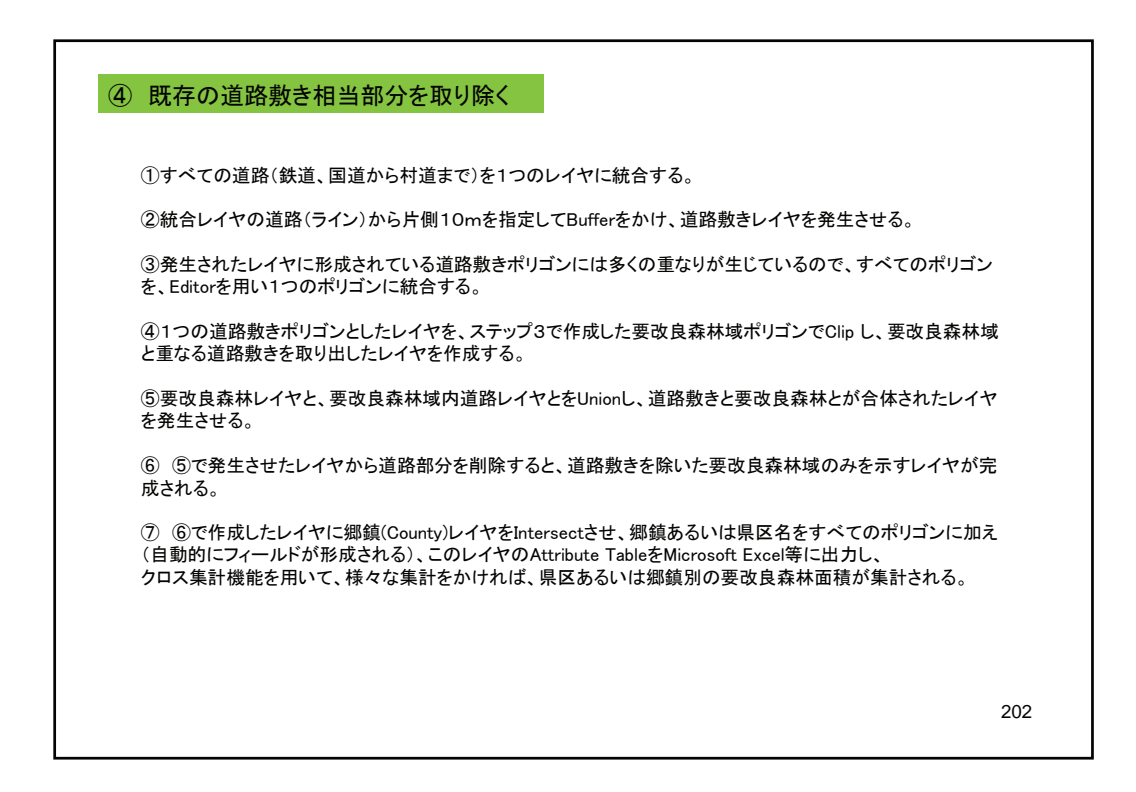